# I-7580 User Manual

Version 1.00, May 2014

#### Warranty

All products manufactured by ICP DAS are under warranty regarding defective materials for a period of one year, beginning from the date of delivery to the original purchaser.

#### Warning

ICP DAS assumes no liability for any damage resulting from the use of this product.ICP DAS reserves the right to change this manual at any time without notice. The information furnished by ICP DAS is believed to be accurate and reliable. However, no responsibility is assumed by ICP DAS for its use, not for any infringements of patents or other rights of third parties resulting from its use.

#### Copyright

Copyright @ 2014 by ICP DAS Co., Ltd. All rights are reserved.

#### Trademark

The names used for identification only may be registered trademarks of their respective companies.

#### **Contact US**

If you have any problem, please feel free to contact us. You can count on us for quick response.

Email: <a href="mailto:service@icpdas.com">service@icpdas.com</a>

I-7580 User Manual (Version 1.00, May/2014)

| Table of Contents                                                                                                    | 3                                                        |
|----------------------------------------------------------------------------------------------------|----------------------------------------------------------|
| 1. Introduction                                                                                                    | 5                                                        |
| 1.1. Features                                                                                                    | 6                                                        |
| 1.2. Specification                                                                                                    | 7                                                        |
| 1.3. Internal I/O Structure                                                                                                    | 9                                                        |
| 1.4. Pin Assignment                                                                                                    | 10                                                       |
| 1.5. Overview                                                                                                    | 12                                                       |
| 1.6. Wiring and Jumper Setting Instructions                                                                                                    | 16                                                       |
| 1.6.1. RS-232 Connection                                                                                                    | 16                                                       |
| 1.6.2. RS-422 Connection                                                                                                    | 17                                                       |
| 1.6.3. RS-485 Connection                                                                                                    | 18                                                       |
| 1.7. Dimensions                                                                                                    | 19                                                       |
|                                                                                                    |                                                          |
| 2. PROFINET                                                                                                    | 20                                                       |
| 2. PROFINET                                                                                                    | <b>20</b>                                                |
| <ul> <li>2. PROFINET</li></ul>                                                                                                    | <b>20</b><br>20<br>21                                    |
| <ul> <li>2. PROFINET</li> <li>2.1. Device classes of PROFINET IO.</li> <li>2.2. Device Description.</li> <li>2.3. Conformance Classes (CC).</li> </ul> | 20<br>20<br>21<br>22                                     |
| <ul> <li>2. PROFINET</li></ul>                                                                                                    |                                                          |
| <ul> <li>2. PROFINET</li></ul>                                                                                                    |                                                          |
| <ul> <li>2. PROFINET</li></ul>                                                                                                    |                                                          |
| <ul> <li>2. PROFINET</li></ul>                                                                                                    | 20<br>21<br>22<br>23<br>23<br>23<br>23<br>23<br>23<br>23 |
| <ul> <li>2. PROFINET</li></ul>                                                                                                    |                                                          |
| <ul> <li>2. PROFINET</li></ul>                                                                                                    |                                                          |

| 4.2. Mo                                                                                                    | dule configuration 44                                                                                                    | 4                               |
|----------------------------------------------------------------------------------------------------|----------------------------------------------------------------------------------------------------|---------------------------------|
| 4.3. Mo                                                                                                    | dule Parameter Settings 4                                                                                                    | 5                               |
| 4.4. PR                                                                                                    | OFINET Input Data Area4                                                                                                    | 7                               |
| 4.5. PR                                                                                                    | OFINET Output Data Area 50                                                                                                    | 0                               |
| 4.6. Dia                                                                                                    | gnostic Messages 54                                                                                                    | 4                               |
| 4.7. Co                                                                                                    | mmunication test - Receive                                                                                                    | 5                               |
| 4.8. Co                                                                                                    | mmunication test - Transmit                                                                                                    | 6                               |
| 5. MiniOS                                                                                                    | 7 Utility Tool5                                                                                                    | 7                               |
| 5.1. Ins                                                                                                    | talling the MiniOS7 Utility                                                                                                    | 7                               |
| 5.2. Usi                                                                                                    | ng MiniOS7 Utility to get Ethernet settings and firmware version                                                                                                    | 8                               |
|                                                                                                    |                                                                                                    |                                 |
| 6. PFN_Tc                                                                                                    | ool Utility60                                                                                                    | 0                               |
| 6. PFN_Tc                                                                                                    | talling the PFN_Tool Utility                                                                                                    | <b>0</b><br>0                   |
| 6. PFN_Tc<br>6.1. Inst<br>6.2. PFI                                                                                                    | <b>Fol Utility60</b><br>talling the PFN_Tool Utility                                                                                                    | <b>0</b><br>0                   |
| 6. PFN_Tc<br>6.1. Ins<br>6.2. PFI<br>6.2                                                                                                    | <b>bol Utility</b> 60         talling the PFN_Tool Utility       60         N_Tool Utility Functionalities       60         .1. Module Search       60                                                                                                    | <b>0</b><br>1                   |
| 6. PFN_Tc<br>6.1. Ins<br>6.2. PFI<br>6.2<br>6.2                                                                                                    | <b>bol Utility</b> 60         talling the PFN_Tool Utility       60         N_Tool Utility Functionalities       60         .1. Module Search       60         .2. Module Basic Configuration       61                                                                                                    | <b>0</b><br>1<br>1              |
| 6. PFN_Tc<br>6.1. Ins<br>6.2. PFI<br>6.2<br>6.2<br>6.2                                                                                                    | <b>fol Utility</b> 60         talling the PFN_Tool Utility       60         N_Tool Utility Functionalities       60         .1. Module Search       60         .2. Module Basic Configuration       60         .3. Module Advanced Configuration       60                                                                                                    | <b>0</b><br>1<br>2<br>4         |
| <ul> <li>6. PFN_Tc</li> <li>6.1. Inst</li> <li>6.2. PFI</li> <li>6.2</li> <li>6.2</li> <li>6.2</li> <li>6.2</li> <li>7. Configu</li> </ul>                                    | ool Utility       60         talling the PFN_Tool Utility       60         N_Tool Utility Functionalities       61         .1. Module Search       61         .2. Module Basic Configuration       62         .3. Module Advanced Configuration       64         .3. Module Advanced Configuration       64         .3. Module Module Basic Configuration       64         .3. Module Advanced Configuration       64         .3. Module Advanced Configuration       64 | 0<br>1<br>2<br>4<br>9           |
| <ul> <li>6. PFN_Tc</li> <li>6.1. Inst</li> <li>6.2. PFI</li> <li>6.2</li> <li>6.2</li> <li>6.2</li> <li>6.2</li> <li>7. Configu</li> <li>7.1. Con</li> </ul>                  | <b>fol Utility</b> 60         talling the PFN_Tool Utility       60         N_Tool Utility Functionalities       61         .1. Module Search       62         .2. Module Basic Configuration       62         .3. Module Advanced Configuration       64 <b>uration with Web Browser</b> 64         Server       64                                                                                                    | 0<br>1<br>1<br>2<br>4<br>9      |
| <ul> <li>6. PFN_TC</li> <li>6.1. Inst</li> <li>6.2. PFI</li> <li>6.2</li> <li>6.2</li> <li>6.2</li> <li>6.2</li> <li>7. Configu</li> <li>7.1. Con</li> <li>7.2. We</li> </ul> | fol Utility       60         talling the PFN_Tool Utility       60         N_Tool Utility Functionalities       60         .1. Module Search       60         .2. Module Basic Configuration       60         .3. Module Advanced Configuration       60         uration with Web Browser       60         henceting to Web Server       60         b Configuration       70                                                                                                    | 0<br>1<br>2<br>4<br>9<br>9<br>0 |

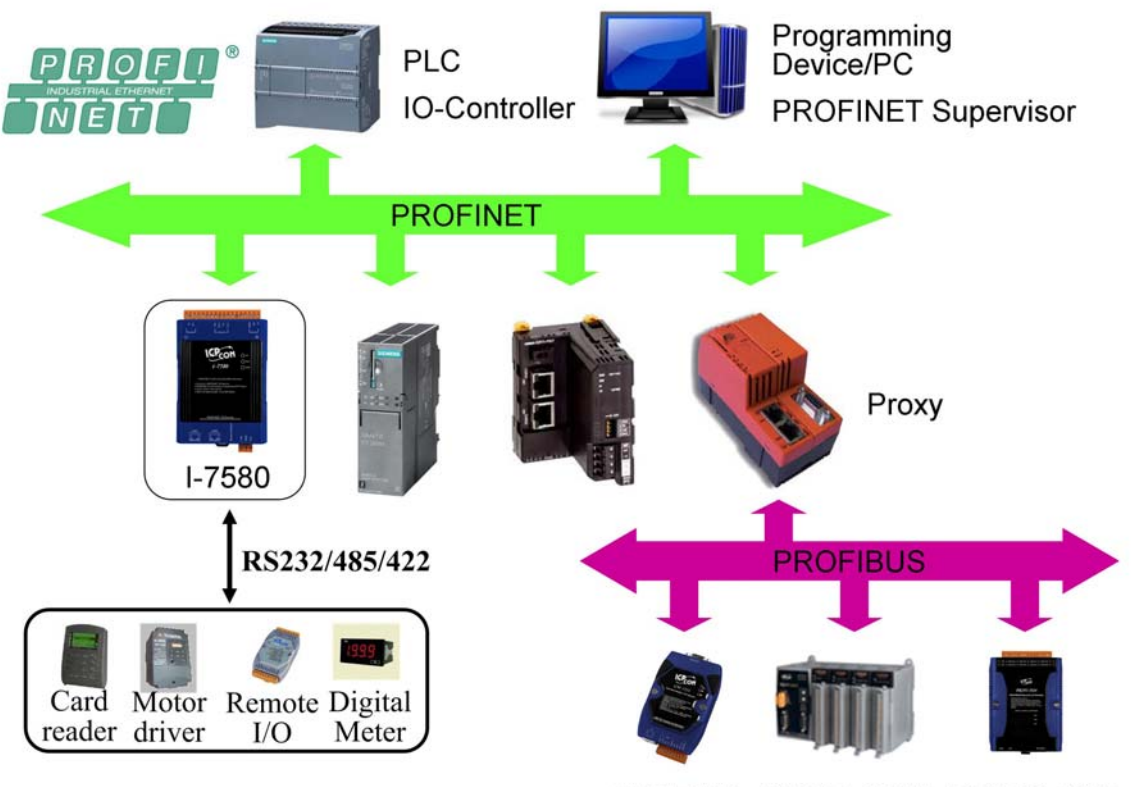

GW-7553 PROFI-8455 PROFI-5000

PROFINET is an open Industrial Ethernet standard developed by the PROFIBUS Organization (PI). Based on Ethernet versatility, PROFINET make vertical integration of field level with Enterprise level easily. PROFINET is automation in real time, so it can cover all requirements of the Automation Industry. PROFINET is fit for factory automation, process automation, safety applications and motion control applications, etc.

PROFINET contains 2 different solutions. They are PROFINET IO and PROFINET CBA (Component Based Automation). I-7580 module are PROFINET IO device. The user can access and configure the modules easily by using the GSDML file in any PROFINET Engineering tool, and exchange process data quickly with the IO controller.

### 1.1. Features

- Transfer protocol: PROFINET IO
- Supported Ethernet services: ICMP, IGMP, ARP, DHCP, TELNET, TFTP, SNMP, VLAN Priority Tagging
- Supported PROFINET services: RTC, RTA, CL-RPC, DCP, LLDP, I&M
- PROFINET Conformance Class B and RT Class 1
- Cyclic Time: 1ms (min)
- Generic GSDML File Provided
- Max. Input / Output data :512 / 384 bytes
- Max transmission speed up to 460800 bps for COM port
- COM port driver has 10 KB QUEUE input buffer & 10 KB QUEUE output buffer
- Built-in self-tuner ASIC controller on RS-422/485 port
- Integrated 2-Port Switch
- Automatic MDI / MDI-X Crossover for Plug-and-play
- Provide LED indicators
- Robust, fan less design
- 4 kV Contact ESD protection for any terminal
- Wide range of power input (+10 ~ +30 VDC) and operating temperature (-25 ~ +75°C)

## 1.2. Specification

| Hardware         |                     |
|------------------|---------------------|
| CPU              | 32-bit CPU Core     |
| RAM/Flash/EEPROM | 32 MB / 4 MB / 8 KB |
| Watchdog         | CPU built-in        |
| ESD Protection   | 4 kV class A        |

| PROFINET Interface  |                                  |
|---------------------|----------------------------------|
| Protocol            | PROFINET IO Device               |
| Conformance Classes | Class B                          |
| Services            | RTC, RTA, CL-RPC, DCP, LLDP, I&M |
| Cycle Time          | 1 ms (min)                       |

| Ethernet Interface |                                               |
|--------------------|-----------------------------------------------|
| Controller         | 10/100Base-TX Ethernet Controller             |
|                    | (Auto-negotiating, Auto_MDIX)                 |
| Connector          | RJ-45 x 2 (LED indicators), Integrated 2-Port |
|                    | Switch                                        |
| Services           | ICMP, IGMP, ARP, DHCP, TELNET, TFTP,          |
|                    | SNMP, VLAN Priority Tagging                   |

| UART Interface  |                                                 |
|-----------------|-------------------------------------------------|
| СОМ             | RS-232/RS-422/RS-485                            |
|                 | (can't be used simultaneously)                  |
| COM Compositor  | 3-pin screwed terminal block (RxD, TxD, GND)    |
|                 | 4-pin screwed terminal block (RxD+, RxD-, TxD+, |
| COM Connector   | TxD-)                                           |
|                 | 2-pin screwed terminal block (DATA+, DATA-)     |
| Baud Rate (bps) | 1200, 2400, 4800, 9600, 19200, 38400, 57600,    |
|                 | 115200, 230400, 460800                          |
| Data bit        | 7, 8                                            |

I-7580 User Manual (Version 1.00, May/2014)

| Stop bit | 1               |
|----------|-----------------|
| Parity   | None, Even, Odd |

| LED Display |                           |
|-------------|---------------------------|
| Round LED   | AP LED, BOOT LED, ERR LED |

| Power Requirements |                                                 |
|--------------------|-------------------------------------------------|
| Power supply       | Unregulated +10 ~ +30 VDC                       |
| Protection         | Power reverse polarity protection, Over-voltage |
|                    | brown-out protection                            |
| Power Consumption  | 3.4 W                                           |
|                    |                                                 |

| Mechanical   |                                    |
|--------------|------------------------------------|
| Dimensions   | 42 mm x 76 mm x 119 mm (W x L x H) |
| Installation | DIN Rail or Wall mounting          |

| Environment                  |                             |
|------------------------------|-----------------------------|
| <b>Operating Temperature</b> | -25 °C ~ +75 °C             |
| Storage Temperature          | -30 °C ~ +80 °C             |
| Humidity                     | 10~ 90 % RH, non-condensing |

### 1.3. Internal I/O Structure

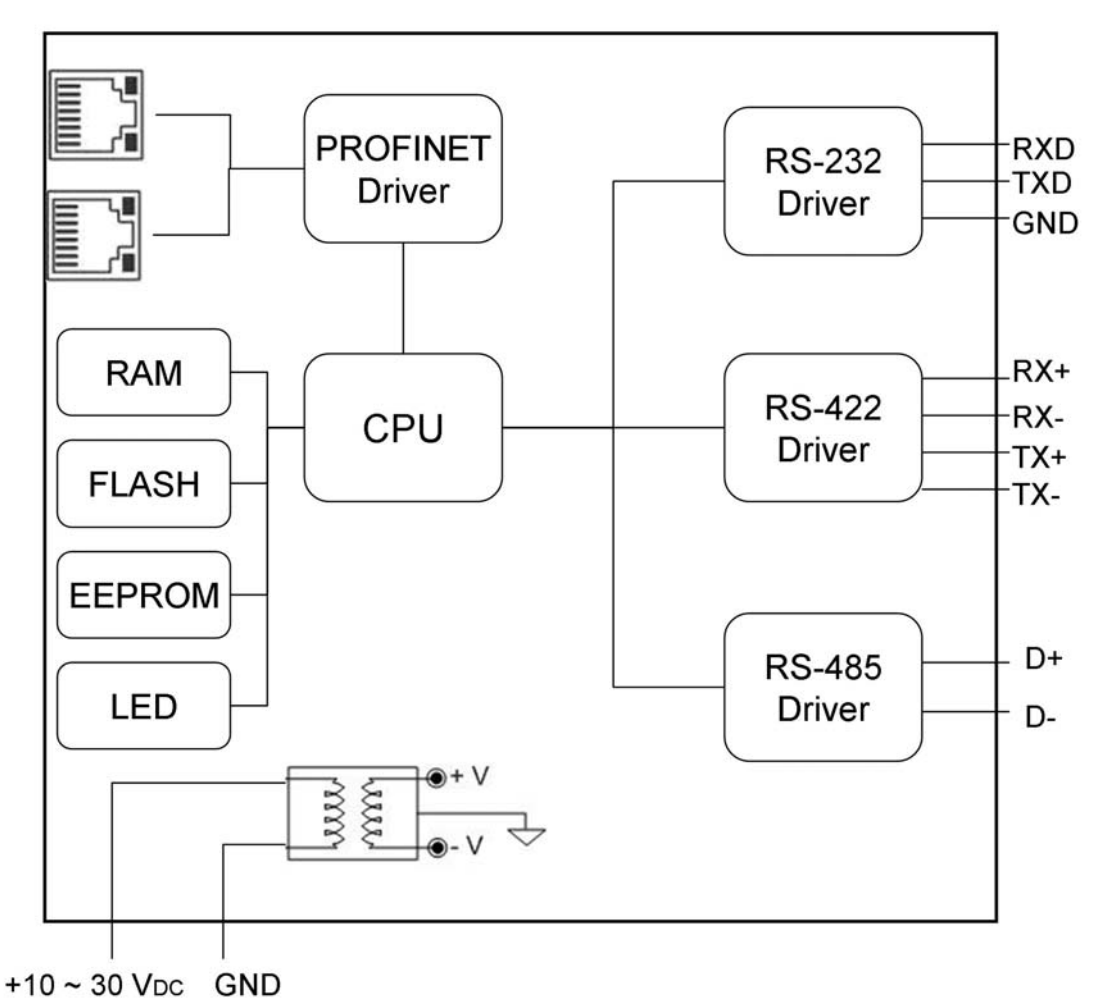

I-7580 Internal I/O Structure

I-7580 User Manual (Version 1.00, May/2014)

### 1.4. Pin Assignment

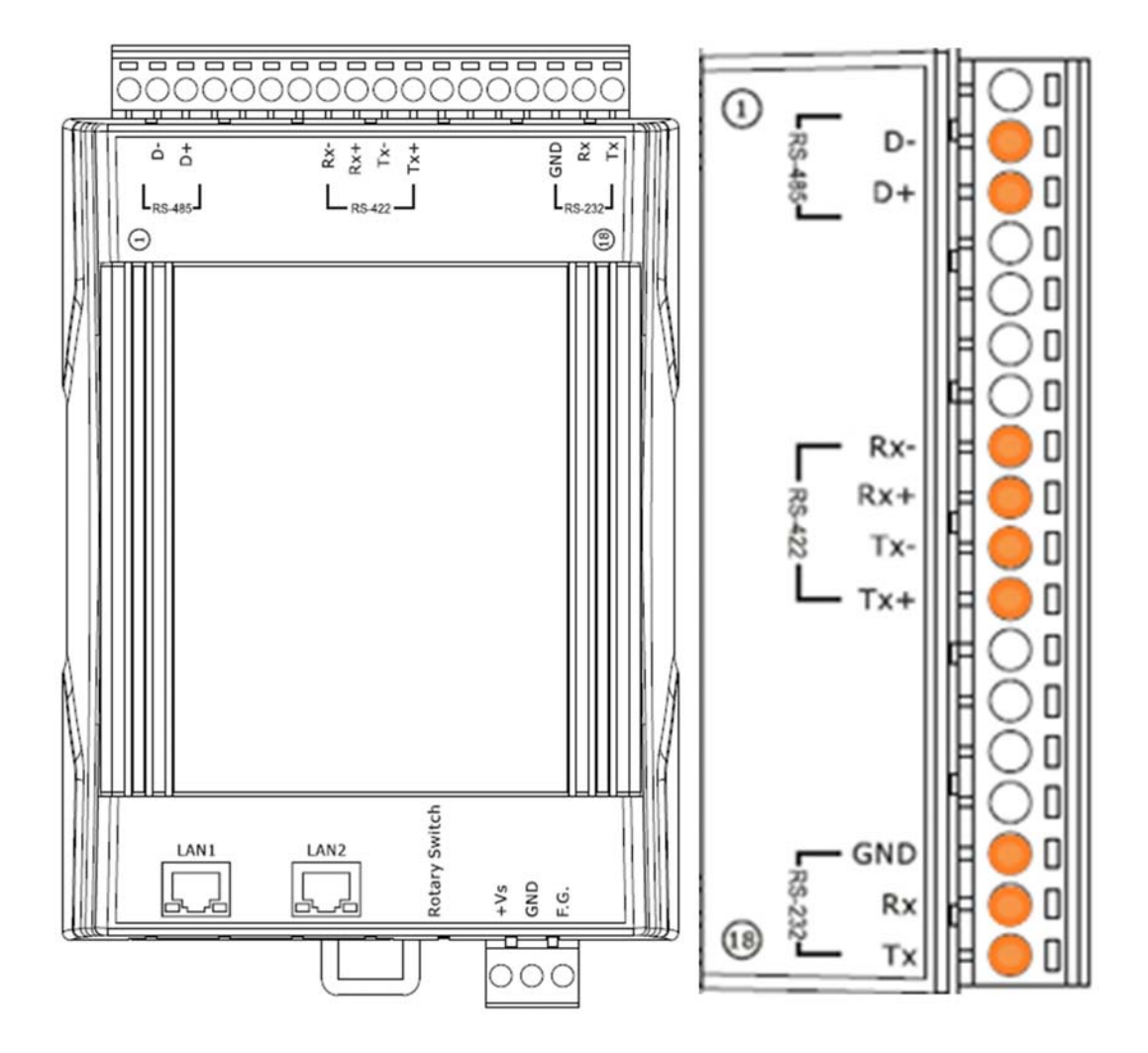

| Pin | Name | Description             |
|-----|------|-------------------------|
| 1   | -    | N/A                     |
| 2   | D-   | Data- of RS-485         |
| 3   | D+   | Data+ of RS-485         |
| 4   | -    | N/A                     |
| 5   | -    | N/A                     |
| 6   | -    | N/A                     |
| 7   | -    | N/A                     |
| 8   | Rx-  | Receive Data- of RS-422 |
| 9   | Rx+  | Receive Data+ of RS-422 |

I-7580 User Manual (Version 1.00, May/2014)

| 10 | Tx- | Transmit Data- of RS-422 |
|----|-----|--------------------------|
| 11 | Tx+ | Transmit Data+ of RS-422 |
| 12 | -   | N/A                      |
| 13 | -   | N/A                      |
| 14 | -   | N/A                      |
| 15 | -   | N/A                      |
| 16 | GND | GND of RS-232            |
| 17 | Rx  | Receive Data of RS-232   |
| 18 | Tx  | Transmit Data of RS-232  |

I-7580 User Manual (Version 1.00, May/2014)

# 1.5. Overview

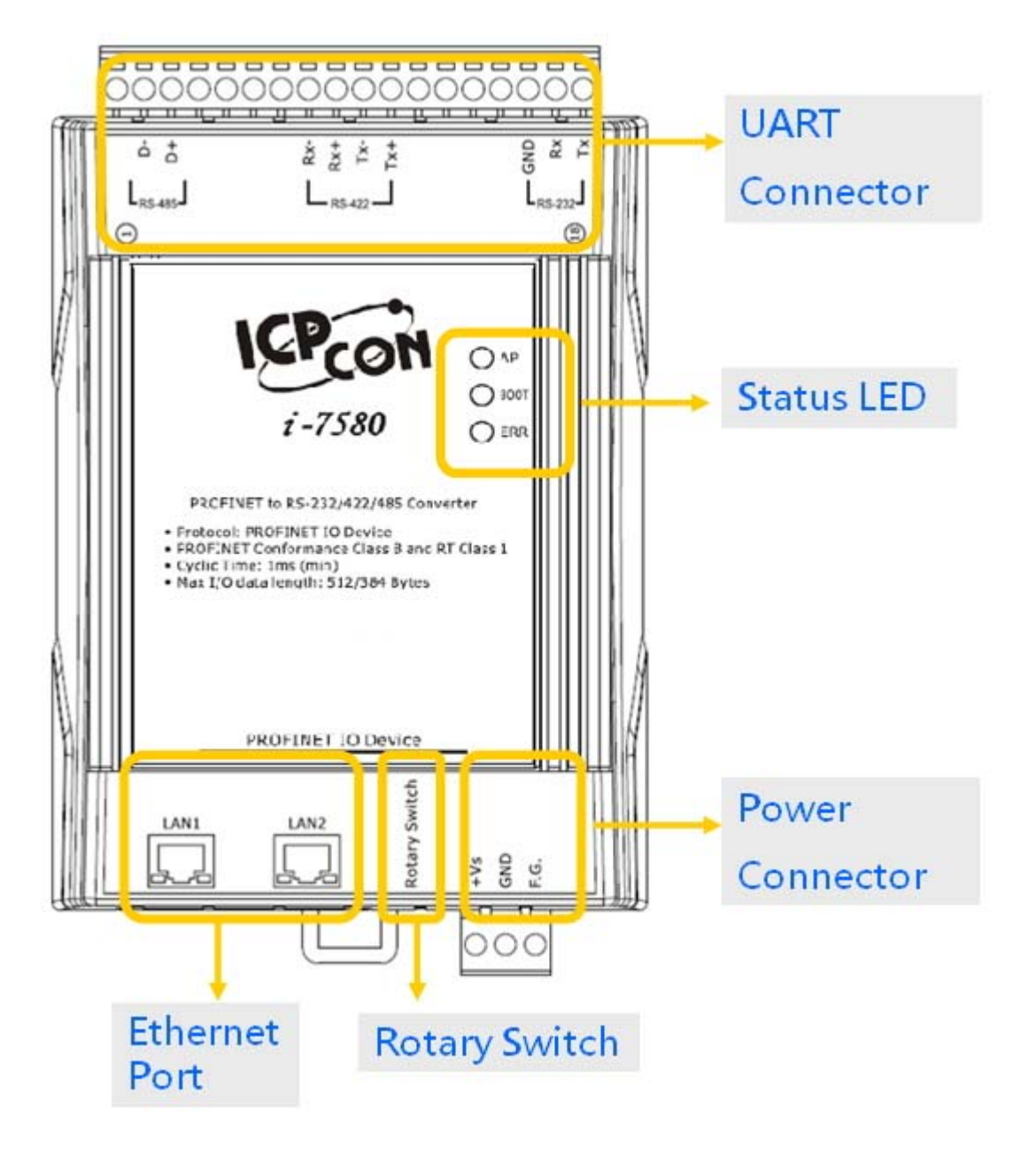

Here is a brief overview of the components and its descriptions for module status.

#### UART Connector

For more detailed information regarding the pin assignments of the UART Connector, please refer to "1.4. Pin Assignment"

I-7580 User Manual (Version 1.00, May/2014)

#### AP mode:

| AP  | BOOT            | ERR             | Description                                                            |  |  |  |
|-----|-----------------|-----------------|------------------------------------------------------------------------|--|--|--|
| OFF | OFF             | Flash<br>(Slow) | waiting for PROFINET connection                                        |  |  |  |
| ON  | OFF             | OFF             | PROFINET connection is established.                                    |  |  |  |
| ON  | OFF             | Flash<br>(Slow) | Device is at AP mode and the module received the incorrect parameters. |  |  |  |
| ON  | OFF             | Flash<br>(Fast) | Error! I-7580 has diagnostic message.                                  |  |  |  |
| ON  | Flash<br>(Slow) | Flash<br>(Slow) | Hardware authentication error!                                         |  |  |  |
| ON  | Flash<br>(Fast) | OFF             | COM port is transmitting or receiving data.                            |  |  |  |

#### Bootloader mode:

| AP  | BOOT | ERR             | Description                                                            |
|-----|------|-----------------|------------------------------------------------------------------------|
| OFF | OFF  | Flash<br>(Slow) | waiting for PROFINET connection                                        |
| ON  | OFF  | OFF             | PROFINET connection is established.                                    |
| ON  | OFF  | Flash<br>(Slow) | Device is at AP mode and the module received the incorrect parameters. |
| ON  | OFF  | Flash<br>(Fast) | Error! I-7580 has diagnostic message.                                  |

Flash(Slow) : about 500 ms Flash(Fast) : about 100 ms

I-7580 User Manual (Version 1.00, May/2014)

#### > Ethernet Ports

An Ethernet port is an opening on I-7580 network equipment that Ethernet cables plug into. Ethernet ports accept cables with RJ-45 connectors.

#### **Tips & Warnings**

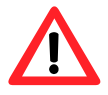

- 1. When users connect I-7580 and switch, users should not connect LAN1 and LAN2 to switch at the same time, else it will lead to abnormal network.
- 2. When users connect network devices by daisy chain topology, users can connect these devices in series by LAN1 and LAN2.

#### ➤ Rotary Switch

| Position | Mode    | Module configuration |  |
|----------|---------|----------------------|--|
| 0        | AP mode | Output: 32 bytes     |  |
|          |         | Input: 32 bytes      |  |
| 1        | AP mode | Output: 64 bytes     |  |
| I        | Ar mode | Input: 64 bytes      |  |
| 2        | AP mode | Output: 128 bytes    |  |
| 2        | AP mode | Input: 128 bytes     |  |
| 3        | AP mode | Output: 256 bytes    |  |
| 5        | Ar mode | Input: 256 bytes     |  |
| Л        | AP modo | Output: 384 bytes    |  |
| 4        | Ar mode | Input: 384 bytes     |  |
| 5        | AP mode | Output: 384 bytes    |  |
| 5        | AP mode | Input: 512 bytes     |  |
| 6        | AP mode | Reserved             |  |
| 7        | AP mode | Reserved             |  |

I-7580 User Manual (Version 1.00, May/2014)

| 8~F | Bootloader mode | N/A |
|-----|-----------------|-----|
|     |                 |     |

#### **Tips & Warnings**

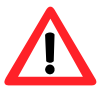

If AP LED turn on, BOOT LED turn off and ERR LED flash slow. It means that the value of rotary switch does not match the settings of the modules(please refer to section 4.2. Module configuration).

#### > Power Connector

| Pin Name | Function                |  |  |
|----------|-------------------------|--|--|
| +VS      | 10 ~ 30 VDC power input |  |  |
| GND      | Ground connection       |  |  |
| F.G.     | Frame ground connection |  |  |

## **1.6. Wiring and Jumper Setting Instructions**

It is recommended to use only one serial port (RS232, RS485 or RS422) of the converter at the same time. The following section describes the necessary steps to be taken to connect one of the three COM port types to a serial device or serial network. The pull high/low resistor of COM port is shown in below.

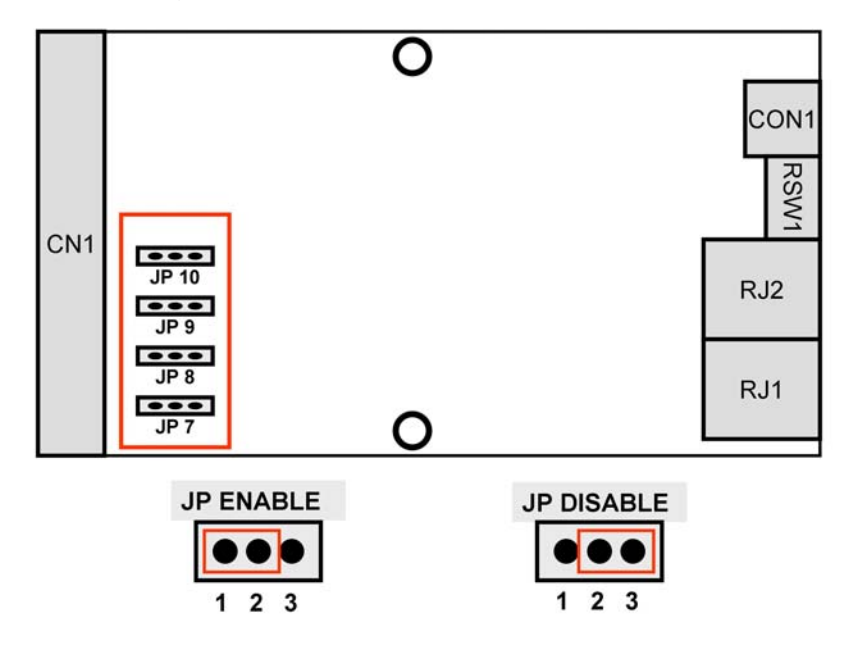

### 1.6.1. RS-232 Connection

The RS-232 port of the I-7580 has got three pins.

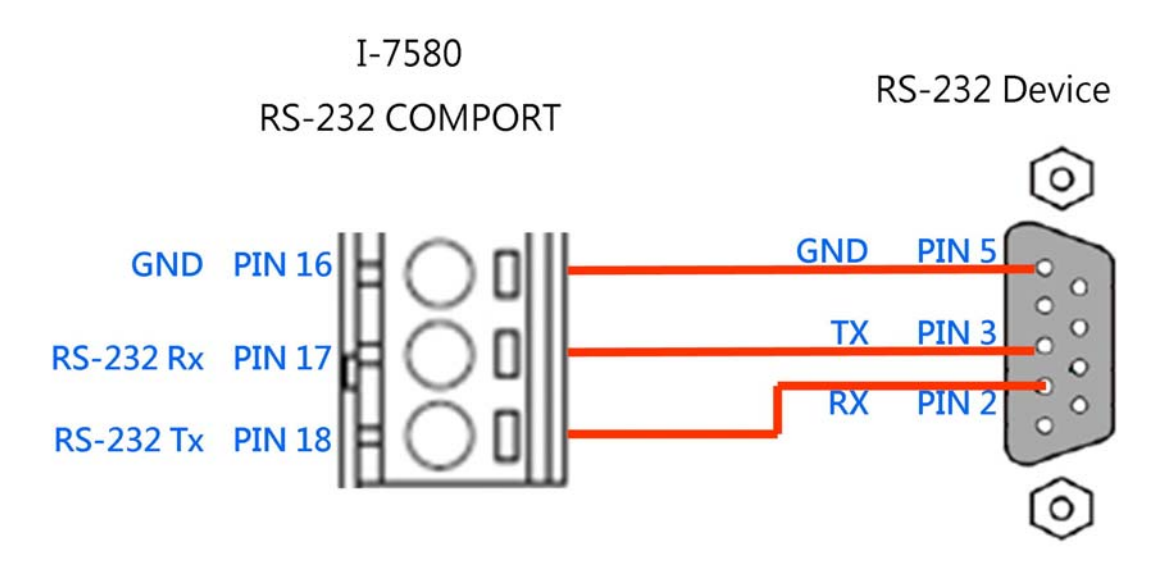

I-7580 User Manual (Version 1.00, May/2014)

### 1.6.2. RS-422 Connection

The I-7580 converter is always a PROFINET IO device but it can in a local RS-422 network either take the position of a master or that of a slave. Depending on whether the converter acts as a local master or as a slave and on the number of devices connected to the RS-422 network device the four jumpers provided by the module has to be set. The jumpers set the pull high and pull down resistors for the RS-422 port.

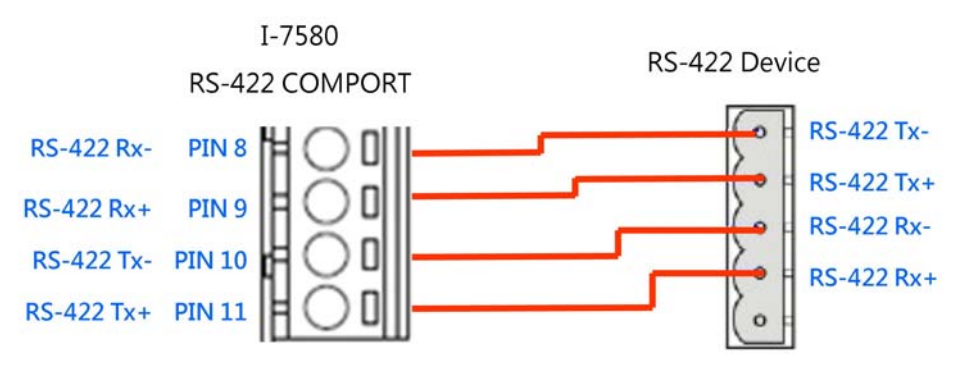

#### > Configuration of pull high/low resistor for the RS-422 port

| Pull High / Low resistor | Condition                                    |  |  |  |
|--------------------------|----------------------------------------------|--|--|--|
|                          | The I-7580 is the master in RS-422 bus       |  |  |  |
| Enable (default)         | or<br>The number of devices connected to the |  |  |  |
|                          | RS-422 bus is less than 10                   |  |  |  |
|                          | The I-7580 is a slave in RS-422 bus          |  |  |  |
| Disable                  | or                                           |  |  |  |
| Disable                  | The number of devices connected to the       |  |  |  |
|                          | RS-422 bus is more than 10                   |  |  |  |
| RS-422 Pull High/Low     | RS-422 Pull High/Low                         |  |  |  |
| resistor enable          | resistor disable                             |  |  |  |
|                          |                                              |  |  |  |
| JP7 JP8                  | JP7 JP8                                      |  |  |  |
|                          |                                              |  |  |  |
| JP9 JP10                 | JP 9 JP 10                                   |  |  |  |

I-7580 User Manual (Version 1.00, May/2014)

### 1.6.3. RS-485 Connection

The I-7580 converter can only act in the PROFINET network as a slave. In a RS-485 network however it can either be a local master or slave. Before the module is connected to a RS-485 network it is important to know whether the module takes the place of a slave or master and how many devices are active on the RS-485 bus. The two jumpers (JP7 and JP8) have to be set according the bus configuration.

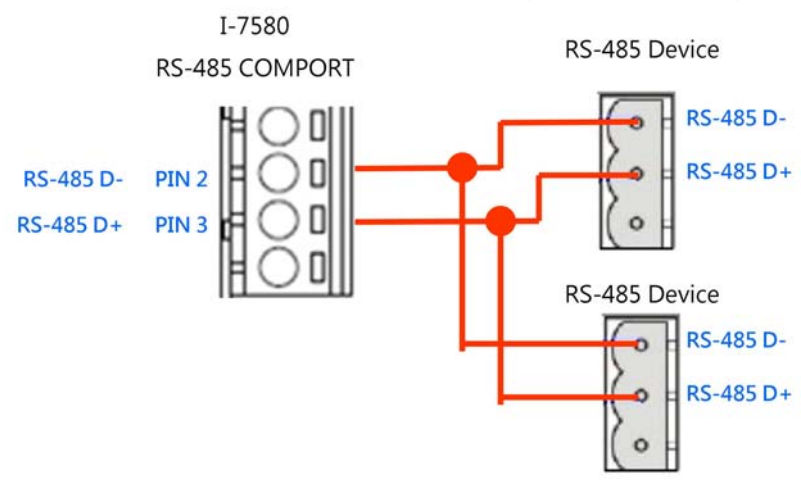

#### > Configuration of pull high/low resistor for the RS-485 port

| Pull High / Low resistor                                            | Condition                                                                                                    |  |  |  |  |
|---------------------------------------------------------------------|----------------------------------------------------------------------------------------------------|--|--|--|--|
| Enable (default)                                                    | The I-7580 is the master in RS-485 bus<br>or<br>The number of devices connected to the<br>RS-485 bus is less than 10 |  |  |  |  |
| Disable                                                             | The I-7580 is a slave in RS-485 bus<br>or<br>The number of devices connected to the<br>RS-485 bus is more than 10    |  |  |  |  |
| RS-485 Pull High/Low<br>resistor enable<br>1 2 3 1 2 3<br>JP 7 JP 8 | RS-485 Pull High/Low<br>resistor disable<br>1 2 3 1 2 3<br>JP 7 JP 8                                                 |  |  |  |  |

I-7580 User Manual (Version 1.00, May/2014)

## 1.7. Dimensions

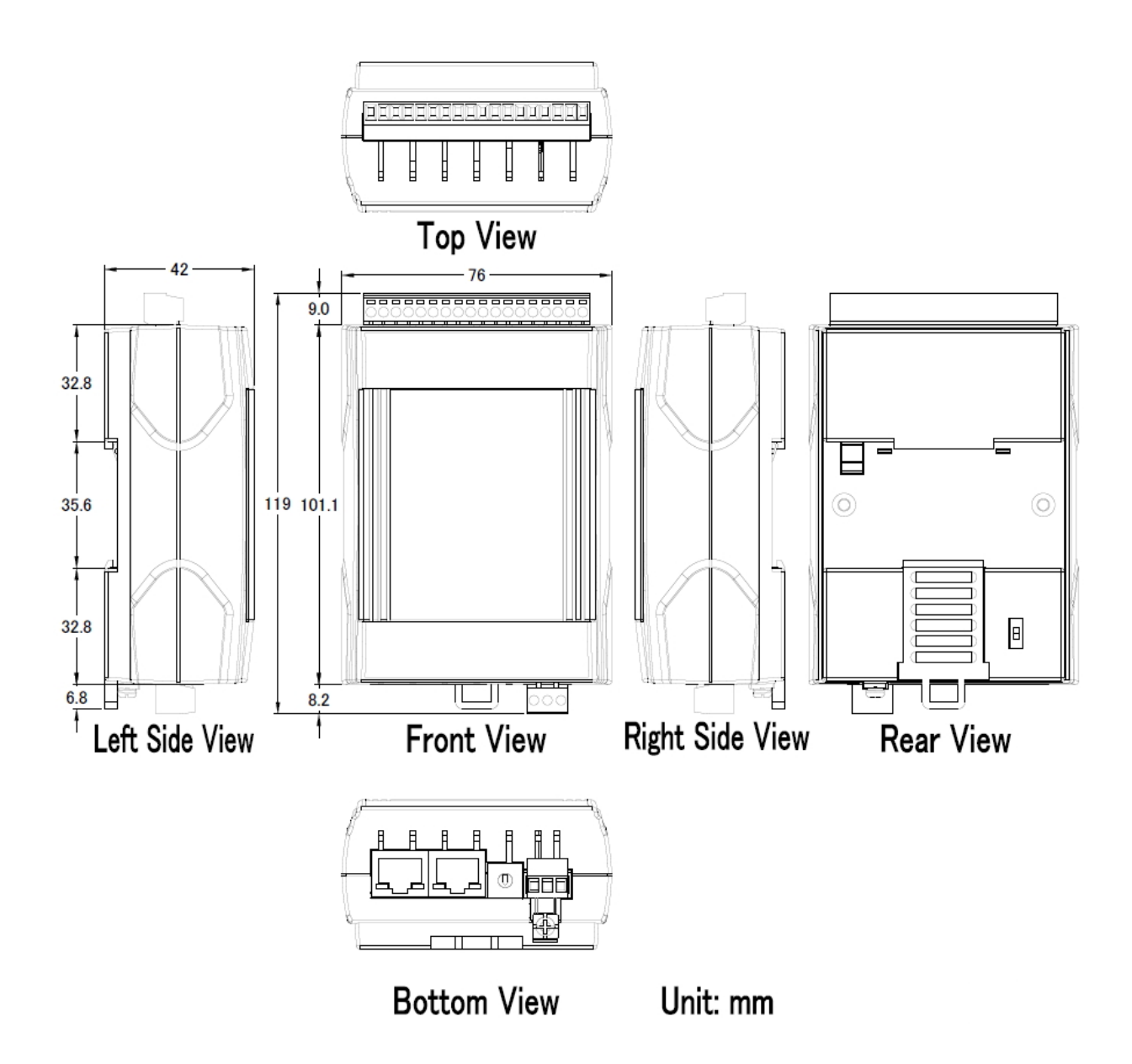

I-7580 User Manual (Version 1.00, May/2014)

# 2. PROFINET

PROFINET contains 2 different solutions. They are PROFINET IO and PROFINET CBA (Component Based Automation). **I-7580 module is a PROFINET IO device**.

PROFINET IO is used for communication with decentral periphery like IOs, drives, etc.

PROFINET CBA is a communication solution for autonomously acting partial units of machines or plants.

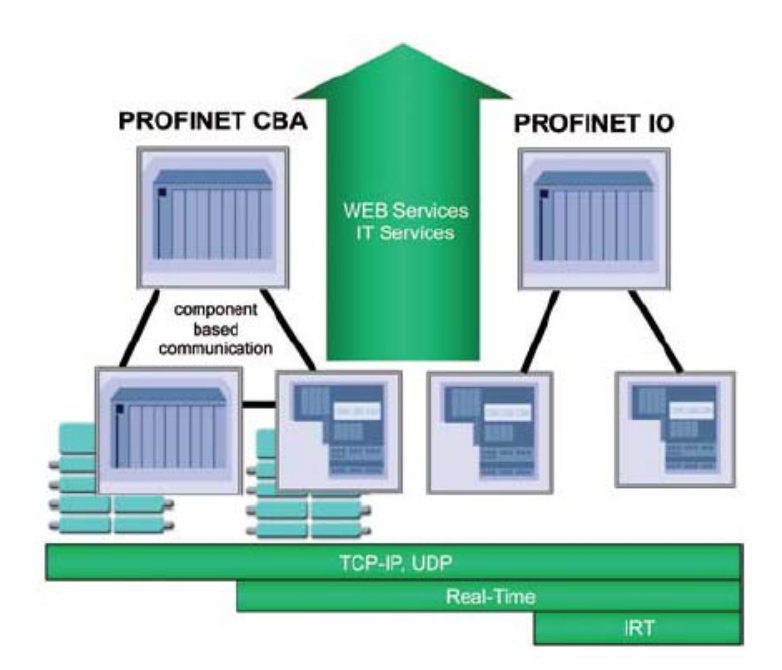

# 2.1. Device classes of PROFINET IO

The following devices classes are defined to facilitate structuring of PROFINET IO field devices.

- IO-Controller: This is typically a PLC on which the automation program runs
- IO-Supervisor: This can be a programming device (PG), personal computer (PC), or human machine interface (HMI) device for commissioning or diagnostic purposes.
- IO-Device: An IO-Device is a distributed I/O field device that is connected via PROFINET IO. It can exchange data with multiple IO-Controllers.

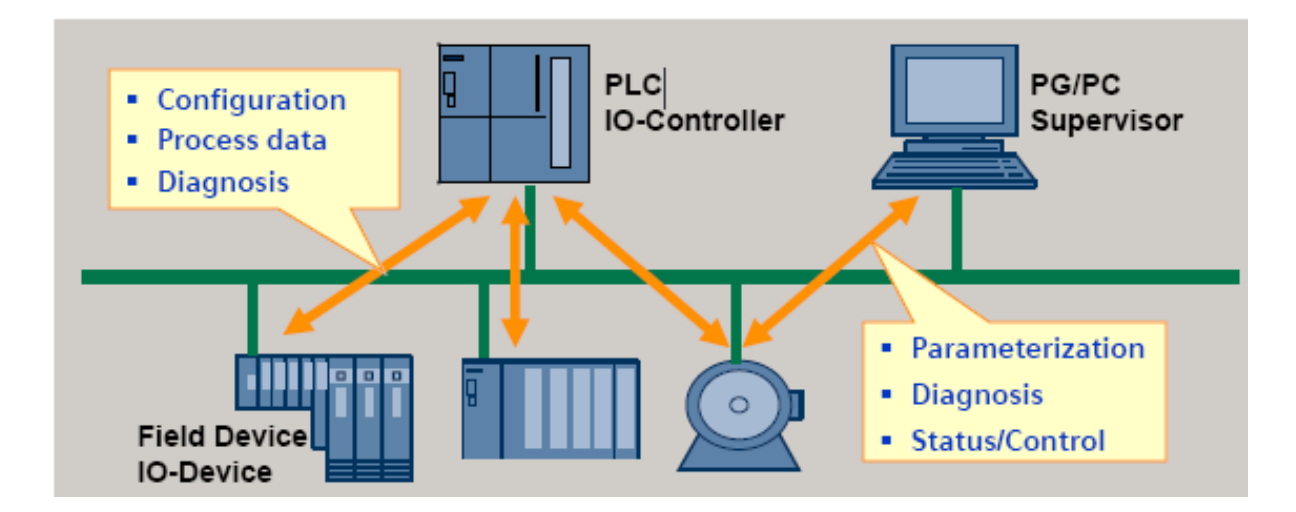

### 2.2. Device Description

The functionality of a PROFINET IO Device is always described in a GSD file. This file contains all data that are relevant for engineering as well as for data exchange with IO-Device.

PROFINET IO-Devices can be described using XML-based GSD. The description language of the GSD file, i.e. GSDML (General Station Description Markup Language) is based on international standards.

Every manufacturer of a PROFINET IO-Device must supply an associated GSD file according to the GSDML specification. Users can access and configure I-7580 module by using the GSDML file in any PROFINET Engineering tool.

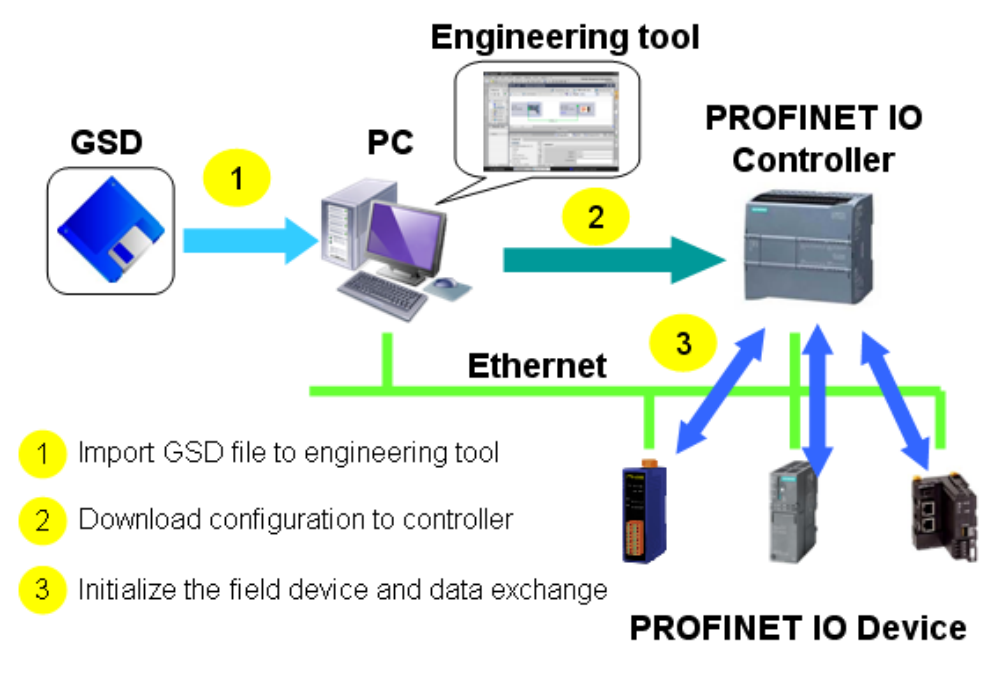

# 2.3. Conformance Classes (CC)

PI has classified the scope of functions in PROFINET IO into 3 conformance classes (CC-A, CC-B, CC-C). Users simply need to select a CC appropriate for system and do not need to worry about any other details to ensure the interoperability in an automation system with regard to the scope of functions and performance parameters.

#### CC-A:

Use of the infrastructure of an existing Ethernet network including integration of basic PROFINET functionality. All IT services can be used without restrictions. Examples of typical applications are in building automation and process automation. Wireless communication is only possible in this class.

#### CC-B:

In addition to the functions of CC-A, the scope of functions of CC-B supports easy and user-friendly device replacement without the need for an engineering tool. Examples of typical applications are in automation systems with a higher-level machine controller that place relatively low demands for a deterministic data cycle.

#### CC-C:

In addition to the functions of CC-B, the scope of functions of CC-C supports high-precision and deterministic data transmission, including for isochronous applications. An example of a typical application is the field of motion control.

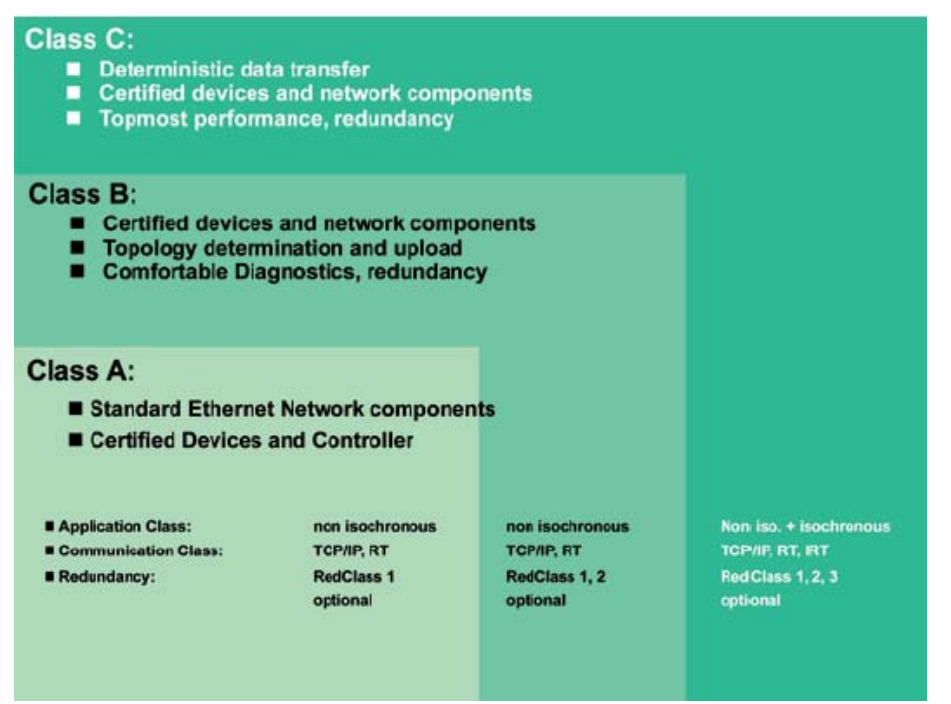

I-7580 User Manual (Version 1.00, May/2014)

# 3. Basic Application

If you are a new user, begin with this chapter, it includes a guided tour that provides a basic overview of installing, configuring and using the I-7580.

In the following examples the S7-1200 PLC from Siemens is used to be a PROFINET IO Controller. The configuration and communication is done by the program "Step 7 V11 SP2 (TIA PORTAL)" provided by Siemens.

# 3.1. Connect to Network, PC and PROFINET IO controller

The I-7580 module is equipped with two RJ-45 Ethernet ports for connection to an Ethernet switch, PC and PROFINET IO controller.

#### Tips & Warnings

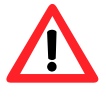

- 1. When users connect I-7580 and switch, users should not connect LAN1 and LAN2 to switch at the same time, else it will lead to abnormal network.
- 2. When users connect network devices by daisy chain topology, users can connect these devices in series by LAN1 and LAN2.

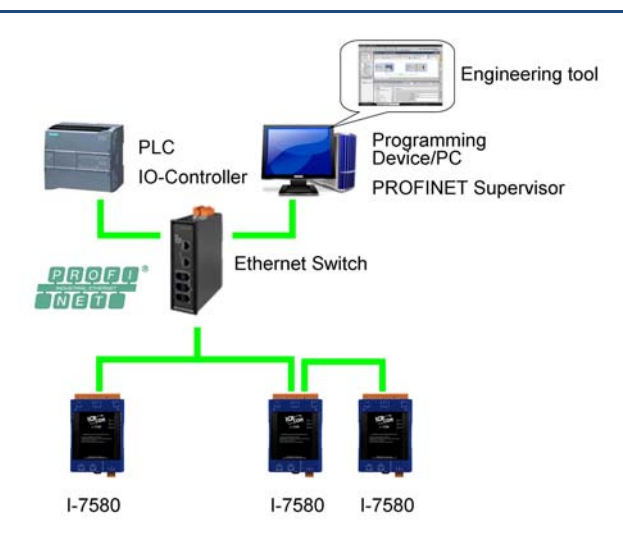

### 3.2. Network configuration

In this example, please follow the below configuration to configure the network.

PC: IP: 192.168.6.210 Mask: 255.255.0.0

PLC: Device name: plc1 IP: 192.168.6.211 Mask: 255.255.0.0

I-7580: Device name: i-7580 IP: 192.168.6.212 Mask: 255.255.0.0

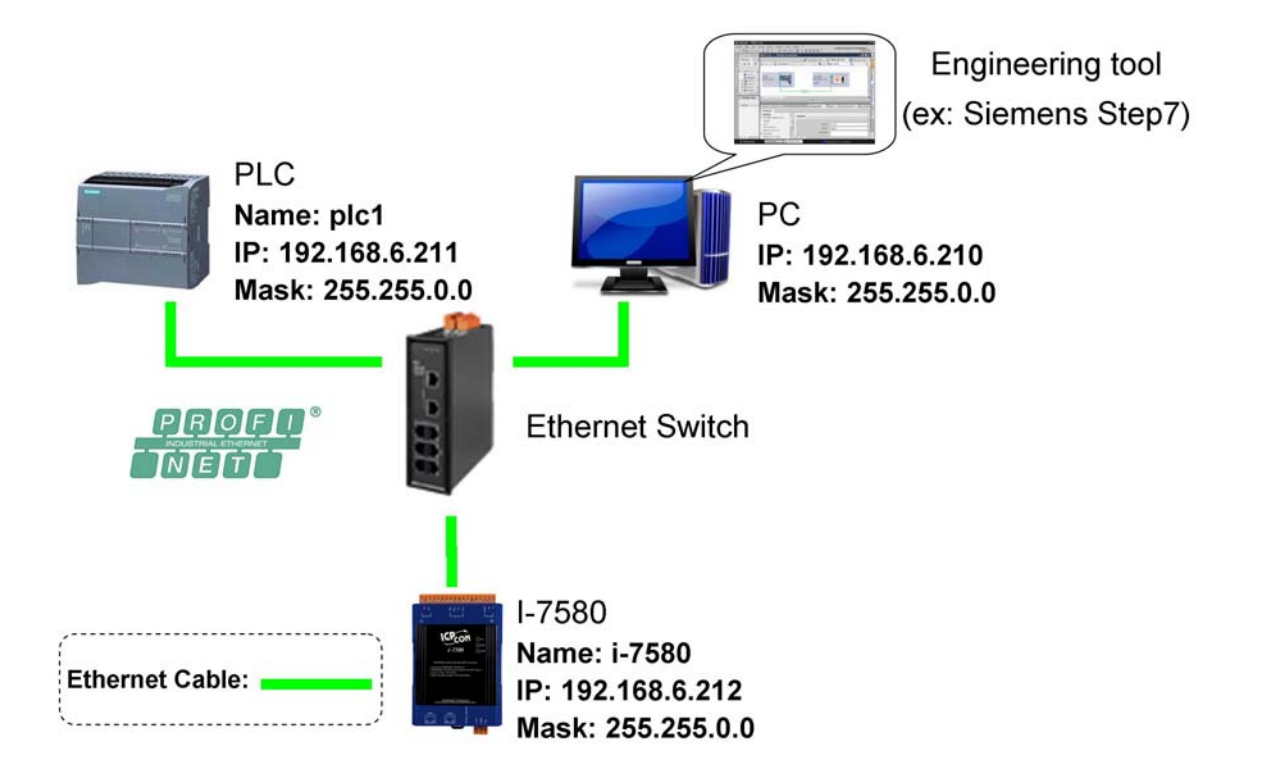

I-7580 User Manual (Version 1.00, May/2014)

#### Step 1: Set PC's IP

Click "start->Settings->Network Connections"

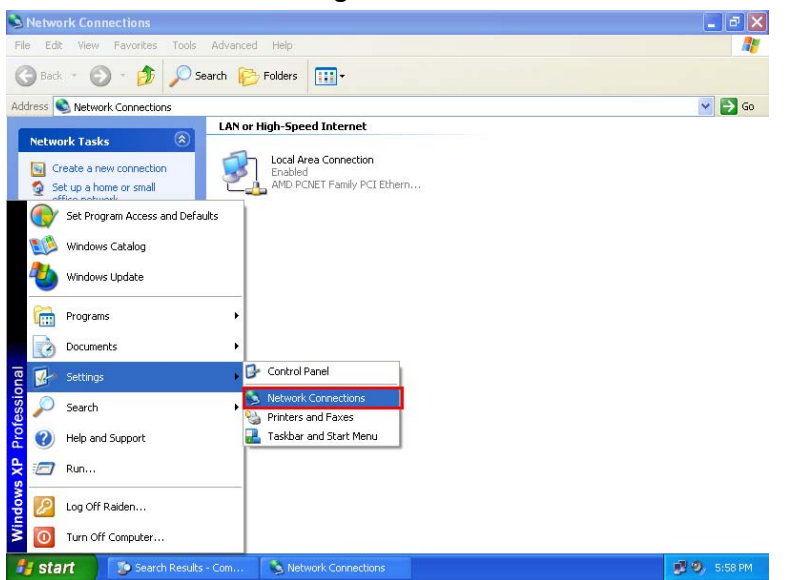

#### Double click "Local Area Connection" icon

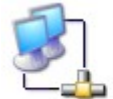

Local Area Connection Enabled AMD PCNET Family PCI

#### Click "Properties" button

| 📥 Local Area Con | nection Status 🛛 🛛 🛛 |   |
|------------------|----------------------|---|
| General Support  |                      |   |
| Connection       |                      | - |
| Status:          | Connected            |   |
| Duration:        | 00:23:43             |   |
| Speed:           | 10.0 Mbps            |   |
| Signal Strength: |                      |   |
| Activity         | Sent — 🦣 — Received  |   |
| Packets:         | 10,709 8,894         |   |
| Properties       | Disable              |   |
|                  | Close                | , |

I-7580 User Manual (Version 1.00, May/2014)

Select "Internet Protocol(TCP/IP)" and click "Properties" button

| 🕹 Local Area Connection Properties 🛛 🔹 💽                                                                                                    |  |  |  |  |
|----------------------------------------------------------------------------------------------------|--|--|--|--|
| General Authentication Advanced                                                                                                    |  |  |  |  |
| Connect using:                                                                                                    |  |  |  |  |
| MD PCNET Family PCI Ethernet Adapter                                                                                                    |  |  |  |  |
| Configure                                                                                                    |  |  |  |  |
| This connection uses the following items:                                                                                                    |  |  |  |  |
| <ul> <li>Client for Microsoft Networks</li> <li>Eile and Printer Sharing for Microsoft Networks</li> <li>QoS Packet Scheduler</li> <li>Thternet Protocol (TCP/IP)</li> </ul>     |  |  |  |  |
| Install Uninstall Properties                                                                                                    |  |  |  |  |
| Description<br>Transmission Control Protocol/Internet Protocol. The default<br>wide area network protocol that provides communication<br>across diverse interconnected networks. |  |  |  |  |
| Show icon in notification area when connected                                                                                                    |  |  |  |  |
| OK Cancel                                                                                                    |  |  |  |  |

Set "Internet Protocol Properties" and then click "OK" button.

| Internet Protocol (TCP/IP)Properties 🔗 🔀                                                                                                    |                  |  |  |  |  |
|----------------------------------------------------------------------------------------------------|------------------|--|--|--|--|
| General                                                                                                    |                  |  |  |  |  |
| You can get IP settings assigned automatically if your network supports this capability. Otherwise, you need to ask your network administrator for the appropriate IP settings. |                  |  |  |  |  |
| Use the following IP address:                                                                                                    |                  |  |  |  |  |
| IP address:                                                                                                    | 192.168.6.210    |  |  |  |  |
| Subnet mask:                                                                                                    | 255.255.0.0      |  |  |  |  |
| Default gateway:                                                                                                    | 192.168.0.254    |  |  |  |  |
| Obtain DNS server address automatically      O Use the following DNS server addresses:                                                                                          |                  |  |  |  |  |
| Preferred DNS server:                                                                                                    | 168 . 95 . 1 . 1 |  |  |  |  |
| Alternate DNS server:                                                                                                    | · · ·            |  |  |  |  |
| Advanced                                                                                                    |                  |  |  |  |  |
|                                                                                                    | OK Cancel        |  |  |  |  |

I-7580 User Manual (Version 1.00, May/2014)

#### Step 2: Set PLC's name and IP

Double Click TIA icon to start Step 7 V11

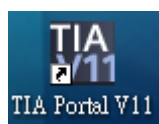

Click "Project view"

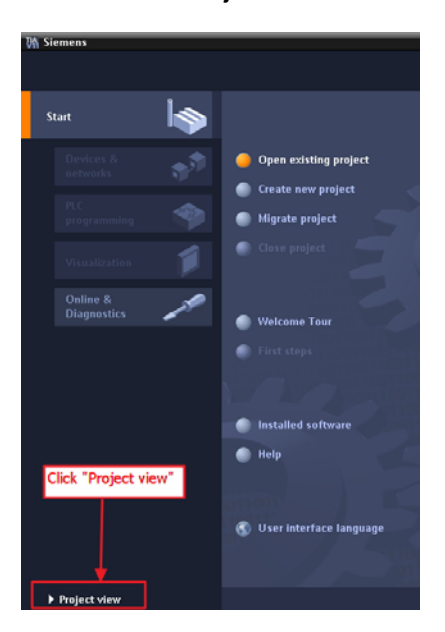

#### Search accessible devices

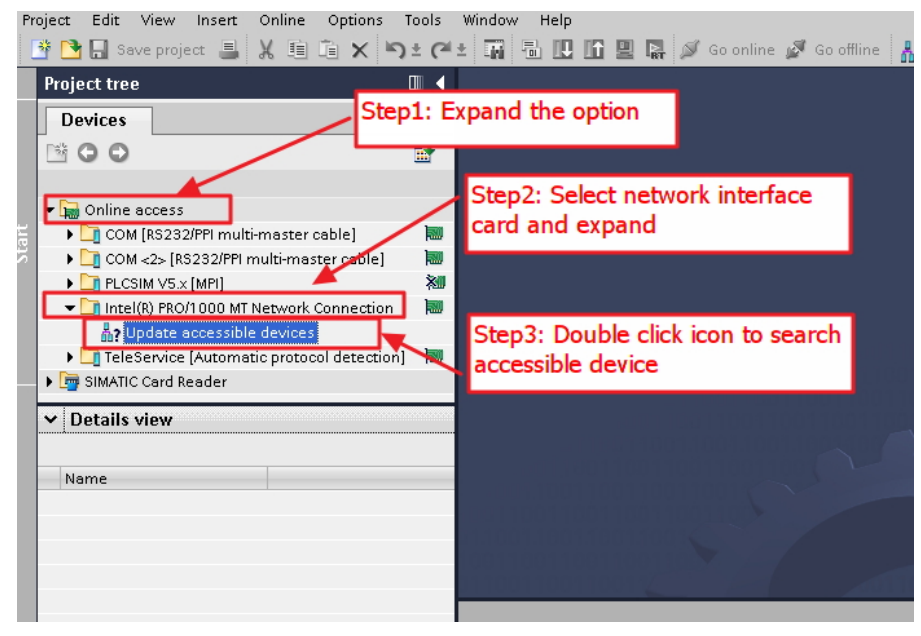

#### I-7580 User Manual (Version 1.00, May/2014)

| 0h Siemens                                          |                              |           |                         |            | - *                           |
|-----------------------------------------------------|------------------------------|-----------|-------------------------|------------|-------------------------------|
| Enject Edit Dev Insert Online Opti                  | ions Icols Window Help       |           |                         |            | Totally Integrated Automation |
| 📑 🎦 🔚 Save project 🚢 🐰 🛄 🔍                          | X じゅつき 副 田田                  | [[] 말 다 : | 🖉 Gosnline 🖉 Gooffine 👔 | 10 IR   1  | PORTAL                        |
| Project tree 🛛 🕄                                    | 1                            |           |                         |            |                               |
| Devices                                             |                              |           |                         |            |                               |
| 1900                                                |                              |           |                         |            | C                             |
| A                                                   |                              |           |                         |            |                               |
| Online access                                       |                              |           |                         |            |                               |
| 🗑 🛄 USB (S7USB) 📃 📕                                 |                              |           |                         |            |                               |
| 🗧 🎑 CON [85252]PPI multi-master cable] 🛛 📕          |                              |           | Step1: Select PLC by    | mac        |                               |
| Trease As a line line line line line line line line |                              |           | address and click rig   | ht button  |                               |
| Realtek ITLS139 Pamily PCI Past Ether.              |                              |           |                         |            |                               |
| Opdate accessible devices                           | 4                            |           |                         |            |                               |
| TeleService [Automatic protocol dete                | open                         |           |                         |            |                               |
| SIMATIC Card Reader                                 | X og                         | CtyleX    |                         |            |                               |
|                                                     | 🜆 Copj                       | Cerl+C    |                         |            |                               |
|                                                     | Di Easte                     | ColeV     |                         |            |                               |
|                                                     | × Delete                     | Del       |                         |            |                               |
|                                                     | Regame                       | F2        |                         |            |                               |
|                                                     | Go to device                 |           |                         |            |                               |
|                                                     | Gio to library               |           |                         |            |                               |
|                                                     | 💋 Googline                   | Cofe K    |                         |            |                               |
| < =                                                 | Coline & diagnostics         | Oriso     | Step2: Click "Onlin     | e 8.       |                               |
| <ul> <li>Details view</li> </ul>                    | Fecerve allarmo              |           | diagnostics" buttor     | 1          | Cilling and the second second |
|                                                     | Start Simulation             |           |                         | 1000       |                               |
| Name                                                | Cross-enderen ca information | shihare   |                         |            |                               |
| S Online & diagnostics                              | X Crossmelerences            | F8        |                         |            |                               |
|                                                     | I Print .                    | CtrlaP    |                         |            |                               |
|                                                     | Print pregiew                |           |                         |            |                               |
|                                                     | Repetties                    | Alt+Enter |                         |            |                               |
|                                                     |                              | 110010    |                         |            |                               |
|                                                     |                              |           |                         |            |                               |
|                                                     |                              |           | 🖳 Propertie             | s 🚺 Info   | 😼 Diagnostics 👘 👘 👘           |
| <ul> <li>Partal view</li> <li>Dverview</li> </ul>   |                              |           |                         | 💙 The 1710 | FINET device nome was ession  |

• Select PLC and click "Online & diagnostics" button

Set IP and Mask

| Diagnostics     Functions            | Assign IP address | Step2: Set IP & Mask                          |
|--------------------------------------|-------------------|-----------------------------------------------|
| Assign IP address<br>Set time of day |                   |                                               |
| Reset to factory settings            | MAC address:      | 00 - 1C - Y - 0A - DC - 08 Accessible devices |
| Assign name                          | IP address:       | 192.168.6.211                                 |
|                                      | Subnet mask:      | 255.255.0.0                                   |
| Step1: Click Assgin IP addre         | Router address:   |                                               |
|                                      |                   | Assign IP address                             |
|                                      | l                 |                                               |
|                                      |                   | Î                                             |
|                                      |                   |                                               |
|                                      | Step:<br>butto    | 3: Click "Assgin IP address"<br>n             |
|                                      |                   |                                               |
|                                      |                   |                                               |

I-7580 User Manual (Version 1.00, May/2014)

#### Set device name

| Diagnostics     Functions     Assign IP address     Set time of day     Reset to factory settings <mark>Assign name     Assign name     Assign name     Assign name     Assign name     Assign name     Assign name     Assign name </mark> |            | PRC                      | PFINET device nam<br>Typ<br><b>p2: Input d</b>           | e: pic_1<br>e: \$7-120<br>evice name                            | ]           |
|----------------------------------------------------------------------------------------------------|------------|--------------------------|----------------------------------------------------------|-----------------------------------------------------------------|-------------|
| Step1: Click Assign name                                                                                                    | Acce       | ssible devices in the ne | Only show device<br>Only show device<br>Only show device | s of the same type<br>s with bad parameter s<br>s without names | ettings     |
|                                                                                                    | IP address | MAC address              | Туре                                                     | Name                                                            | Status      |
|                                                                                                    |            |                          | Step3:                                                   | Click "Assign n                                                 | ame" button |

#### Step 3: Set I-7580 module's name and IP

#### Search accessible devices

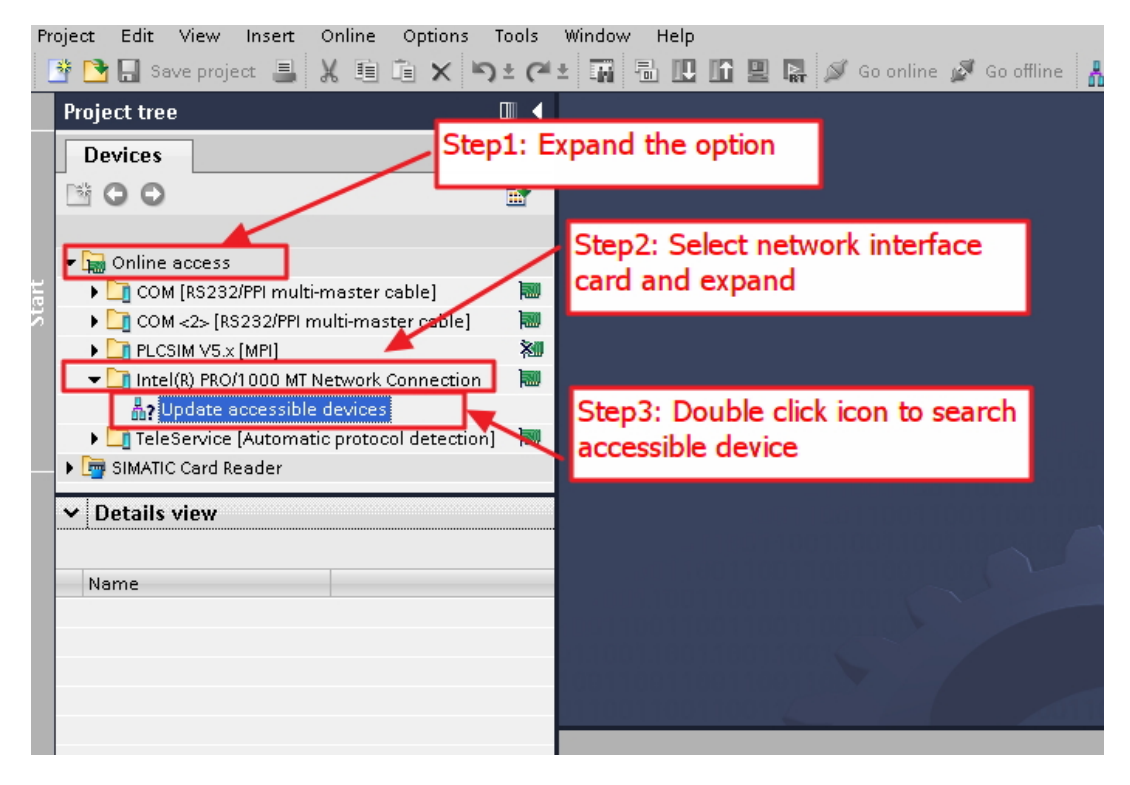

#### I-7580 User Manual (Version 1.00, May/2014)

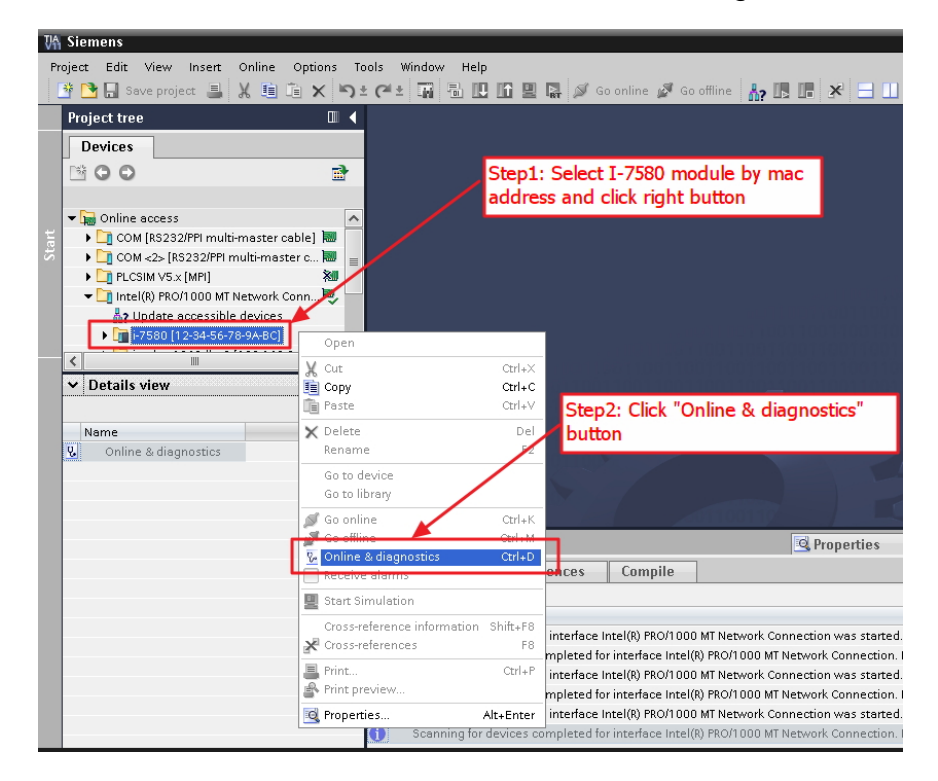

Select I-7580 module and click "Online & diagnostics" button

#### Set IP and Mask

| roject tree                                                                                                    |        | Online access 🔸 Intel(R)                                                                          | PRO/1000 MT Network Conn                                      | nection 🔸 i-7580 [12-34-56-78-9A-BC]   |
|----------------------------------------------------------------------------------------------------|--------|---------------------------------------------------------------------------------------------------|---------------------------------------------------------------|----------------------------------------|
| Devices                                                                                                    |        |                                                                                                   |                                                               |                                        |
| <ul> <li>COM &lt;2&gt; [RS232/PPI multi-master c.</li> <li>PLCSIM V5.x [MPI]</li> <li>Intel(R) PRO/1000 MT Network Conn.</li> <li>Update accessible devices</li> <li>i-7580 [1-234-56-78-9A-BC]</li> <li>i-ndes-1840.dt</li> </ul> |        | Diagnostics<br>General<br>Functions<br>Assign IP address<br>Assign name<br>Reset to factory setti | Assign IP address<br>MAC address<br>IP address<br>Subnet mask | Step2: Set IP & Mask                   |
| • icpdas-xp-esxi Step1: Clic                                                                                                    | k Assi | gn IP address                                                                                     |                                                               | Use router                             |
|                                                                                                    | >      |                                                                                                   | Router address:                                               | 0.0.0.0                                |
| Name Online & diagnostics                                                                                                    |        |                                                                                                   |                                                               | Assign IP address                      |
|                                                                                                    |        |                                                                                                   | Ste                                                           | ep3: Click "Assign IP address"<br>tton |

#### I-7580 User Manual (Version 1.00, May/2014)

#### Set device name

| ping postion              |                    |                                         |                                                                   |                                                                          |                           |
|---------------------------|--------------------|-----------------------------------------|-------------------------------------------------------------------|--------------------------------------------------------------------------|---------------------------|
| General                   |                    |                                         |                                                                   |                                                                          |                           |
| Functions                 |                    | PRO                                     | FINET device nam                                                  | i-7580                                                                   |                           |
| Assign IP address         |                    |                                         | ур                                                                | e: -7580                                                                 |                           |
| Assign name               |                    |                                         |                                                                   |                                                                          |                           |
| Reset to factory settings |                    |                                         | /                                                                 |                                                                          |                           |
| T                         |                    | Step2: I                                | nput device                                                       | name                                                                     |                           |
|                           |                    |                                         |                                                                   |                                                                          |                           |
|                           | _                  |                                         |                                                                   |                                                                          |                           |
| tep1: Click Assign name   |                    |                                         | on hu alta suu dan isaa                                           | [ + ]                                                                    |                           |
|                           |                    |                                         | Only show device:                                                 | s of the same type                                                       |                           |
|                           |                    |                                         |                                                                   |                                                                          |                           |
|                           |                    |                                         | Only show device:                                                 | s with bad parameter set                                                 | ttings                    |
|                           |                    |                                         | Only show device:<br>Only show device:                            | s with bad parameter set<br>s without names                              | ttings                    |
| •                         |                    |                                         | Only show device:<br>Only show device:                            | s with bad parameter set<br>s without names                              | tings                     |
| -                         | Acce               | ssible devices in the ne                | Only show device:<br>Only show device:                            | s with bad parameter set<br>s without names                              | ttings                    |
|                           | Acce<br>IP address | ssible devices in the ne<br>MAC address | Only show device:<br>Only show device:<br>twork:                  | s with bad parameter set<br>s without names<br>Name                      | ttings<br>Status          |
|                           | Acce<br>IP address | ssible devices in the ne<br>MAC address | Only show device:<br>Only show device:<br>twork:                  | s with bad parameter set<br>s without names<br>Name                      | tings<br>Status           |
|                           | Acce<br>IP address | ssible devices in the ne<br>MAC address | Only show device:<br>Only show device:<br>twork: 😥<br>Type        | s with bad parameter set<br>s without names<br>Name<br>ep3: Click "Assic | Status                    |
|                           | Acce<br>IP address | ssible devices in the ne<br>MAC address | Only show device:<br>Only show device:<br>twork: 😰<br>Type        | s with bad parameter set<br>s without names<br>Name<br>ep3: Click "Assig | Status                    |
|                           | Acce<br>IP address | ssible devices in the ne<br>MAC address | Only show device:<br>Only show device:<br>twork: 20<br>Type<br>St | s with bad parameter set<br>s without names<br>Name<br>ep3: Click "Assig | Status<br>In name" button |
|                           | Acce<br>IP address | ssible devices in the ne<br>MAC address | Only show device: work:                                           | s with bad parameter set<br>s without names<br>Name<br>ep3: Click "Assig | Status<br>In name" button |
|                           | Acce<br>IP address | ssible devices in the ne<br>MAC address | Only show device:<br>Only show device:<br>work: 2                 | s with bad parameter set<br>s without names<br>Name<br>ep3: Click "Assig | Status<br>In name" button |
|                           | Acce<br>IP address | ssible devices in the ne<br>MAC address | Only show device:<br>Only show device:<br>work:<br>Type<br>St     | s with bad parameter set<br>s without names<br>Name<br>ep3: Click "Assig | status                    |

I-7580 User Manual (Version 1.00, May/2014)

# 3.3. GSD Import

In this example, please follow the step to import GSD file.

#### Step 1: Get GSD file

The GSD file can be obtained from companion CD or our FTP site:

CD: \fieldbus\_cd\profinet\converter\i-7580\gsd\ ftp://ftp.icpdas.com/pub/cd/fieldbus\_cd/profinet/converter/i-7580/gsd/

#### Step 2: Import GSD file

Double Click TIA icon to start Step 7 V11

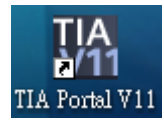

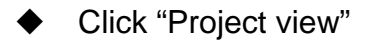

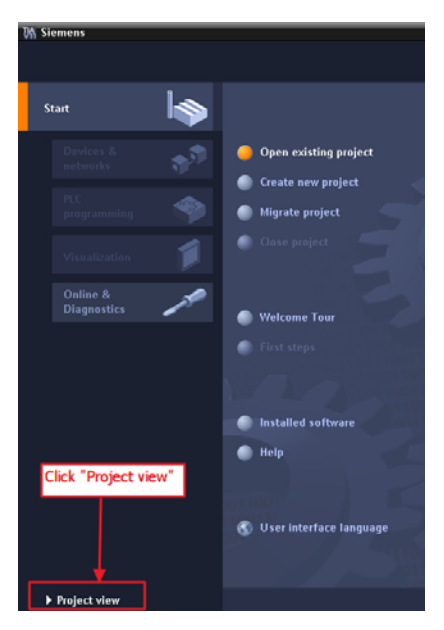

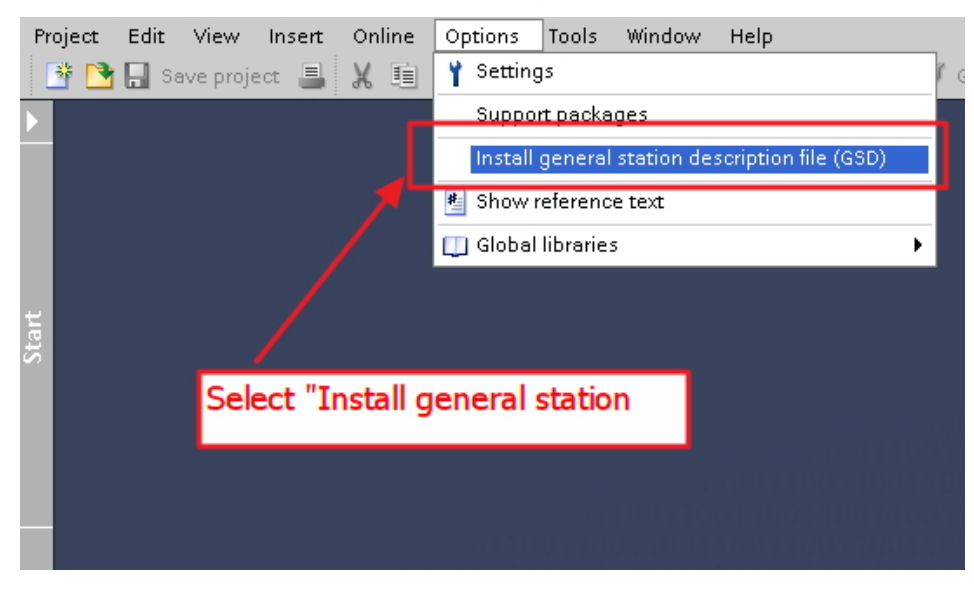

Select "Menu->Options->Install general station description file (GSD)"

#### Select and install GSD file

| Install general s | tation description | file       |       |          |      |          |          |         | ×             |
|-------------------|--------------------|------------|-------|----------|------|----------|----------|---------|---------------|
| Content of imp    | oorted path        |            |       |          |      |          | -        | $\sim$  |               |
| GSDML-V2.3-I      | CPDAS-17580-20140  | Ver<br>V2. | Step1 | : Select | t th | e GSD    | file din | ectory  | )<br>)FINET I |
| 1                 |                    |            |       |          |      |          |          |         |               |
| Step2: Sele       | ct the GSD file    | 1          |       |          |      |          |          |         |               |
|                   |                    | 1          |       |          | Ste  | p3: Clic | ck "Ins  | tall" b | utton         |
|                   |                    |            |       |          |      |          |          |         |               |
|                   |                    |            |       |          |      |          | <b>+</b> |         |               |
|                   |                    |            |       |          |      |          |          | tall    | Cancel        |

I-7580 User Manual (Version 1.00, May/2014)

## 3.4. Project Setup

In this example, please follow the step to setup project.

| Step 1 | Create | the | project |
|--------|--------|-----|---------|
|--------|--------|-----|---------|

Double Click TIA icon to start Step 7 V11

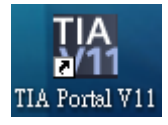

#### • Create the Project

|                       | Create new project     |                                |           |
|-----------------------|------------------------|--------------------------------|-----------|
| Open existing project | Project name:<br>Path: | Project2<br>CiUsersi           |           |
| 🥚 Create new project  | Author:                | Ryan Step2: Input project name |           |
| 🔵 Migrate project     | Comment:               |                                | <u>^</u>  |
| Close project         |                        |                                | ~         |
| Step1: Select "Creat  | e new project"         | Step3: Click "Create" butt     | on Create |
| Welcome Tour          |                        |                                |           |
| First steps           |                        |                                |           |
| 100110                |                        |                                |           |

#### **Step 2: Project configuration**

#### Add a PLC device

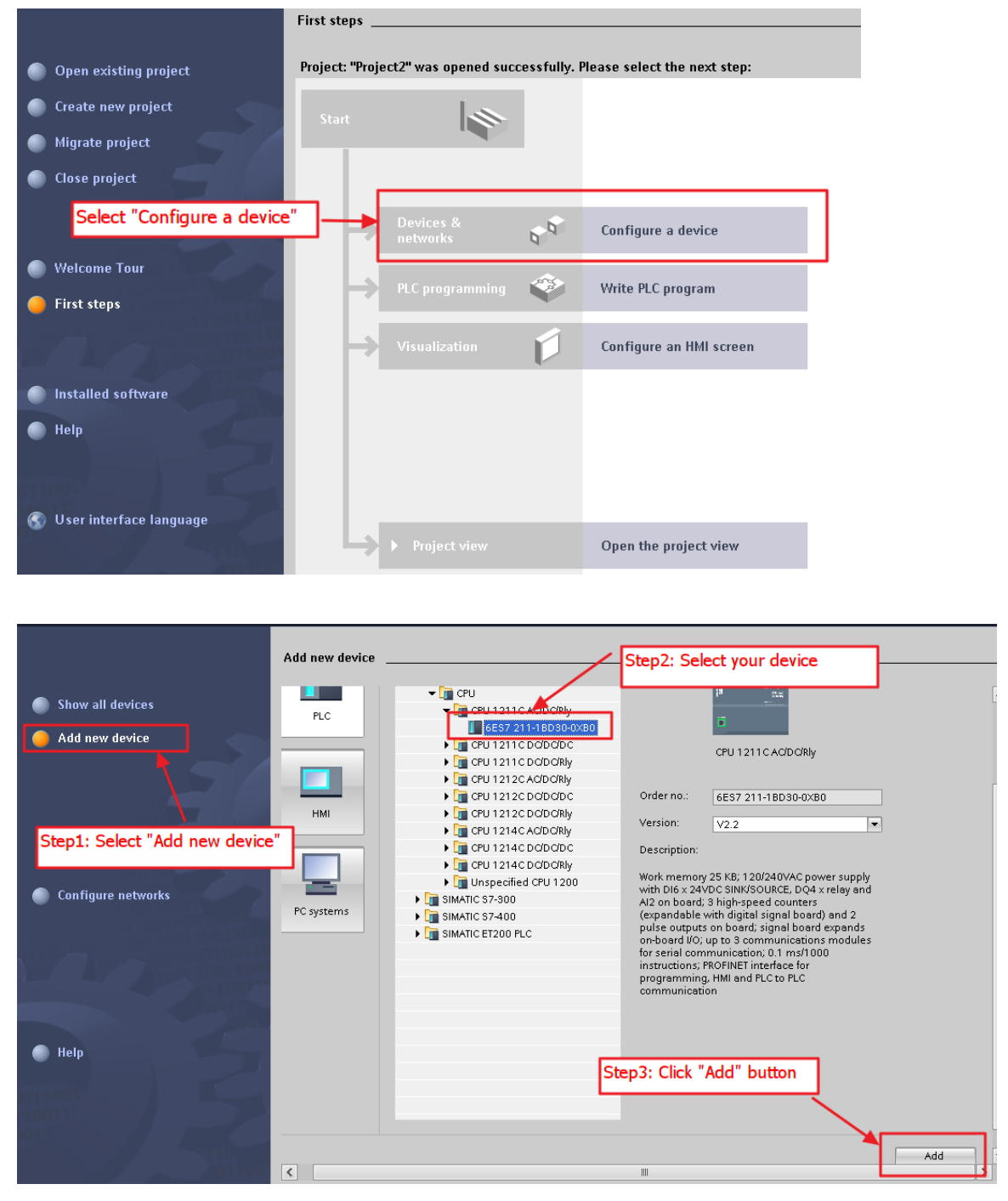

#### I-7580 User Manual (Version 1.00, May/2014)

| • | Set the device name of PLC to "PLC_7 | 1" |
|---|--------------------------------------|----|
|---|--------------------------------------|----|

|                                    |                |                 |               | 🚰 Topology view   | <b>.</b> |
|------------------------------------|----------------|-----------------|---------------|-------------------|----------|
| Network Connections HMI connection | on 💌 📲         | 🚉 🔍 ± 100%      | •             |                   |          |
|                                    |                |                 |               |                   |          |
|                                    |                |                 |               |                   |          |
| PLC_1                              |                |                 |               |                   |          |
| CPU 1211C                          |                |                 | Step1: Select | "Properties"      |          |
|                                    |                |                 |               |                   |          |
|                                    |                |                 |               | $\backslash$      |          |
| Step2: Select "Genera              | l"             |                 |               |                   |          |
|                                    |                |                 |               |                   |          |
| PLC_1 [CPU 121/C AC/DC/RIy]        |                |                 |               | <b>Properties</b> |          |
| Conorol                            |                |                 |               |                   |          |
|                                    |                | Step3: Input d  | evice name    |                   |          |
|                                    | - General 💄    |                 |               |                   |          |
|                                    | Drainst in     | formation       |               |                   |          |
| <ul> <li>Di6(D04</li> </ul>        | Project in     | iormación 🔰     |               |                   |          |
| <ul> <li>Al2</li> </ul>            |                | Name:           | PLC 1         |                   |          |
| High speed counters (HSC)          |                | Auchan          | line de la    |                   |          |
| Pulse generators (PTO/PWM)         |                | Author:         | Icpuas        |                   |          |
| Startup                            | 4              | Comment:        |               | ~                 |          |
| Cycle                              |                |                 |               |                   |          |
| Communication load                 | <u> </u>       |                 |               |                   |          |
| System and clock memory            |                |                 |               |                   |          |
| Web server                         |                |                 |               |                   |          |
| Time of day                        |                |                 |               | Y                 |          |
| Protection                         |                | PositionNumber: | 1             |                   |          |
| Connection resources               |                |                 |               |                   |          |
| Overview of addresses              | Catalog info   | rmation         |               |                   |          |
| Portal view     Overview           | A Devices & ne |                 |               |                   |          |

Set the IP and mask of PLC and add a new subnet

| PLC_1<br>CPU 1211C                                                                                                    |                                                                       |                                                                             |                                                       |
|----------------------------------------------------------------------------------------------------|-----------------------------------------------------------------------|-----------------------------------------------------------------------------|-------------------------------------------------------|
| Step1: Select "PROF                                                                                                    | INET interface" -> "Ether                                             | rnet addresses"                                                             | 🔍 Properties                                          |
| General                                                                                                    |                                                                       |                                                                             |                                                       |
| General       PROFINET interface       General       Ethernet addresses       Advancea       Time synchronization       DI6/DQ4       Step2: Click       Al/2       button                                        | Ethernet addresses<br>Interface networked w<br>si<br>"Add new subnet" | vith<br>ubnet: Not networked<br>Add new subnet                              |                                                       |
| <ul> <li>Fign speed counters</li> <li>Pulse generators (PTO/PWM)</li> <li>Startup</li> <li>Cycle</li> <li>Communication load</li> <li>System and clock memory</li> <li>Web server</li> <li>Time of dex</li> </ul> | Step3: Set IP & Mask                                                  | Set IP address in th IP address: Subnet mask: Use IP router Router address: | e project<br>192 . 168 . 6 . 211<br>255 . 255 . 0 . 0 |
| A Destal view                                                                                                    |                                                                       | Set IP address using                                                        | g a different method                                  |

I-7580 User Manual (Version 1.00, May/2014)
#### Add I-7580 module

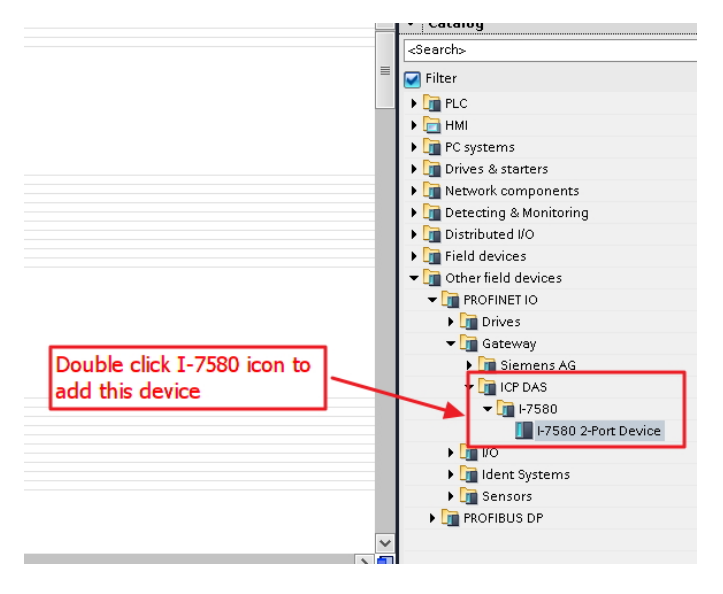

#### Select PROFINET interface

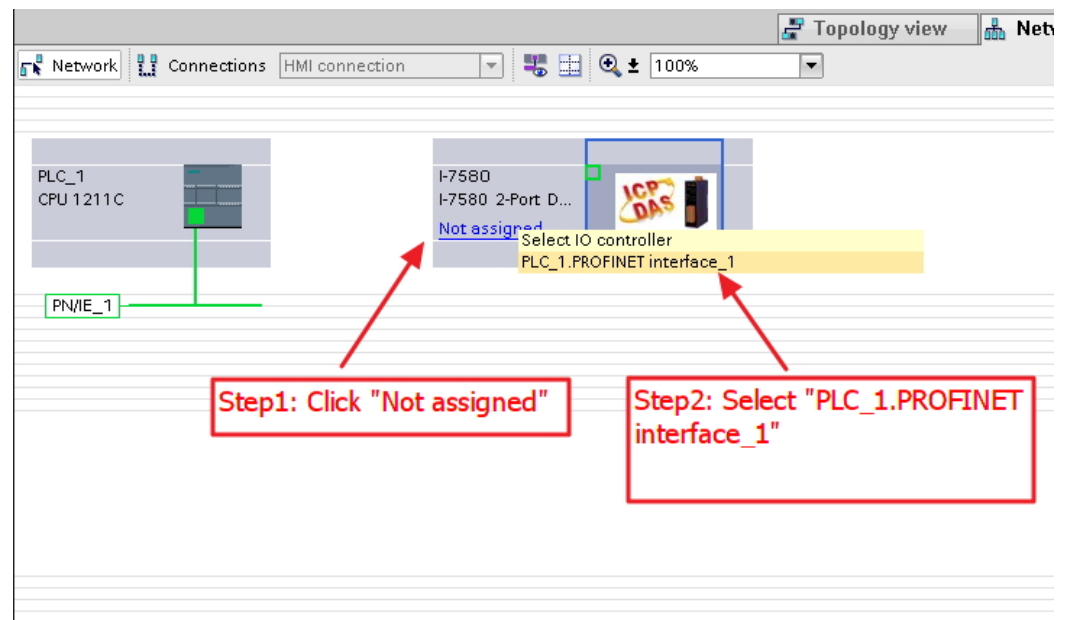

I-7580 User Manual (Version 1.00, May/2014)

Set device name to "i-7580"

|                                                           |                                    |              |        | Ļ                     | IO system: PLC_ | _1.1 |
|-----------------------------------------------------------|------------------------------------|--------------|--------|-----------------------|-----------------|------|
| PLC_1<br>CPU 1211C                                        | I-7580<br>I-7580 2-Port D<br>PLC_1 | <b>667  </b> | •      | Step1: C<br>I-7580 ic | lick<br>:on     |      |
| I-7580<br>Step2: Se<br>General<br>FROFINET interface [X1] | lect "General"                     |              |        | 🗟 Properties          | 1. Info         | 2    |
| General<br>Ethernet addresses<br>Advanced options         |                                    | Name:        | I-7580 |                       |                 |      |
| Identification & Maintenance                              | ut device name                     | Comment:     |        |                       |                 | _    |
|                                                           | P                                  |              |        |                       |                 |      |

Set the IP of I-7580 module

|                              |                                     | 4 IO system: PLC_1.PROFINET IC |
|------------------------------|-------------------------------------|--------------------------------|
| PLC_1<br>CPU 1211C           | I-7580<br>I-7580 2-Port D<br>PLC_1  |                                |
| 1-7580                       | 📴 Pr                                | operties 🗓 Info 😨 Diagnos      |
| General                      |                                     | "                              |
| ▶ General                    | Step1: Select "PROFINET Interface   |                                |
| ▼ PROFINET interface [X1]    | -> "Ethernet addresses"             |                                |
| General                      |                                     |                                |
| Ethernet addresses           |                                     |                                |
| Advanced options             | Subnet: PN/IE_1                     | <b></b>                        |
| Identification & Maintenance | Add new                             | subnet                         |
|                              | IP protocol                         |                                |
|                              | <ul> <li>Use IP protocol</li> </ul> |                                |
| Sten2: Input 1               | Paddress Set IP addre               | ss in the project              |
| Step2. Input i               |                                     | 100 160 6 010                  |
|                              |                                     | ess. 192.100.0 .212            |
|                              |                                     |                                |
|                              | Use IP router                       |                                |

### I-7580 User Manual (Version 1.00, May/2014)

Select module type of I-7580 module

|      |                            |      |      |           |         |                    | 📲 To     | opology view 🛛 🛔   | Network                         | view               | 时 Device view          | Ор  | tions                                                                                                    |
|------|----------------------------|------|------|-----------|---------|--------------------|----------|--------------------|---------------------------------|--------------------|------------------------|-----|----------------------------------------------------------------------------------------------------|
|      |                            |      |      |           | (       | Device view        |          |                    | -                               |                    | -                      |     |                                                                                                    |
| Devi | ce overview                |      |      |           |         |                    |          |                    | 7                               |                    |                        | ~   | Catalog                                                                                                    |
|      | Module                     | Rack | Slot | I address | Q addre | Type Step1: S      | elect    | "Device view"      | mware                           | Comm               | ent                    | <50 | earch>                                                                                                    |
| -    |                            | 0    | 0    |           |         | 1-758              |          |                    | 1.3.0                           |                    |                        |     | Filter                                                                                                    |
|      | Internal                   | 0    | 0 ×1 |           |         | 1-7580             |          |                    |                                 |                    |                        |     | I-7580 2-Port Device                                                                                                    |
|      | RSW:0 Input:32Byte Output: | 0    | 1    | 132       | 132     | RSW:0 Input:32Byte | <u>•</u> | Step<br>and<br>add | 2: Select<br>double c<br>module | : modu<br>lick thi | Ile type<br>is icon to | -+ť | Input and Output Modules      RSW-0 Input 32Byte Output:32Byte     RSW-1 Input 54Byte Output:32Byte     RSW-2 Input 128Byte Output:128Byte     RSW-3 Input 556Byte Output:128Byte     RSW-4 Input:344Byte Output:384Byte     RSW-5 Input:512Byte Output:384Byte |
|      |                            |      |      |           |         |                    |          |                    |                                 |                    |                        |     |                                                                                                    |

|                                    |      |        |            |               | Sten1 · Clic       | k mod        |                          |            |         |
|------------------------------------|------|--------|------------|---------------|--------------------|--------------|--------------------------|------------|---------|
| Device overview                    |      |        |            |               |                    | .k mou       |                          |            |         |
| 🔐 Module                           | Rack | Slot   | l address  | Q addre       | Туре               | Order n      | o.                       | Firmware   | Comment |
|                                    | 0    | 0      |            |               | 580 2-Port Device  | I-7580       |                          | v3.3.0     |         |
| <ul> <li>Internai</li> </ul>       | U    | 0.21   |            |               | 1-7580             |              |                          |            |         |
| RSW:0 Input:32Byte Output:         | 0    | 1      | 132        | 132           | RSW:0 Input:32Byte |              | Step3: Set<br>parameters | Module     |         |
| RSW:0 Input:32Byte Output:32Byte_1 |      |        |            |               |                    |              | /                        | 🔍 Properti | es 🔃 Ir |
| General                            |      |        |            |               |                    | $\checkmark$ |                          |            |         |
| Module parameters                  |      | Module | e paramete | ers           |                    |              |                          |            |         |
| I/O addresses                      |      | Gene   | eral param | eters         |                    |              |                          |            |         |
|                                    |      |        |            | Baud ra       | ate: 115200        |              |                          | •          |         |
|                                    |      |        |            | Par           | rity: None         |              |                          | •          |         |
| Step2: Click "Module               | •    |        |            | Data          | bit: 8 data bit    |              |                          | •          |         |
| parameters"                        |      |        |            | Stop          | bit: 1 stop bit    |              |                          | •          |         |
|                                    | •    |        | End cha    | r of input da | ata: None          |              |                          | •          |         |
|                                    |      |        | Input fixe | ed length da  | ata: Disable       |              |                          | -          |         |
|                                    |      |        | Unit of    | timeout val   | ue: 1 ms           |              |                          | -          |         |
|                                    |      |        | Diagno:    | sis of time o | out: None          |              |                          | -          |         |
|                                    |      |        |            |               |                    |              |                          |            |         |

#### Set module parameters of I-7580 module

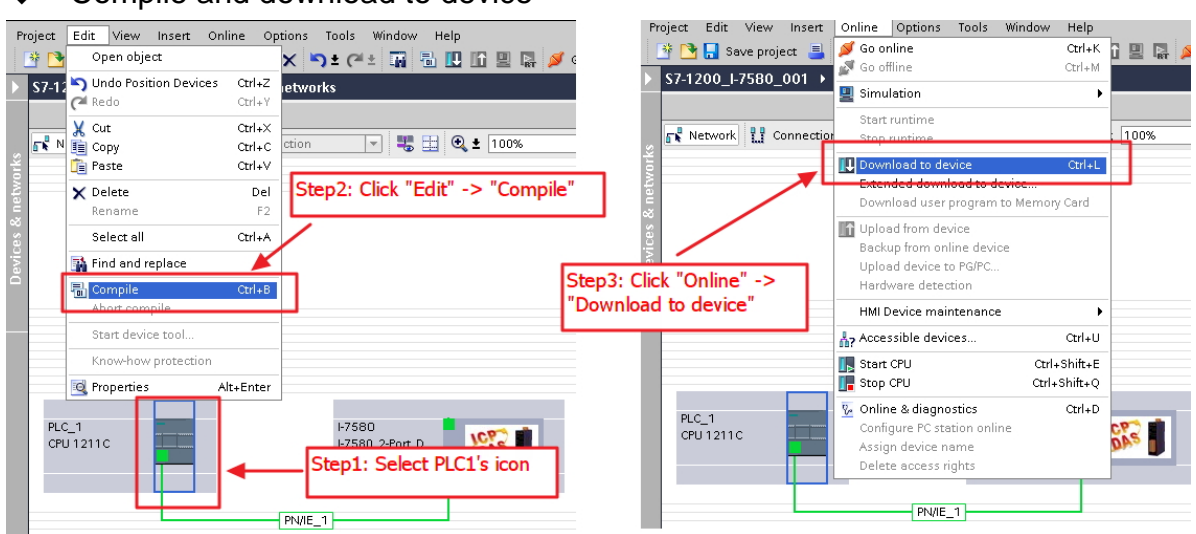

#### Compile and download to device

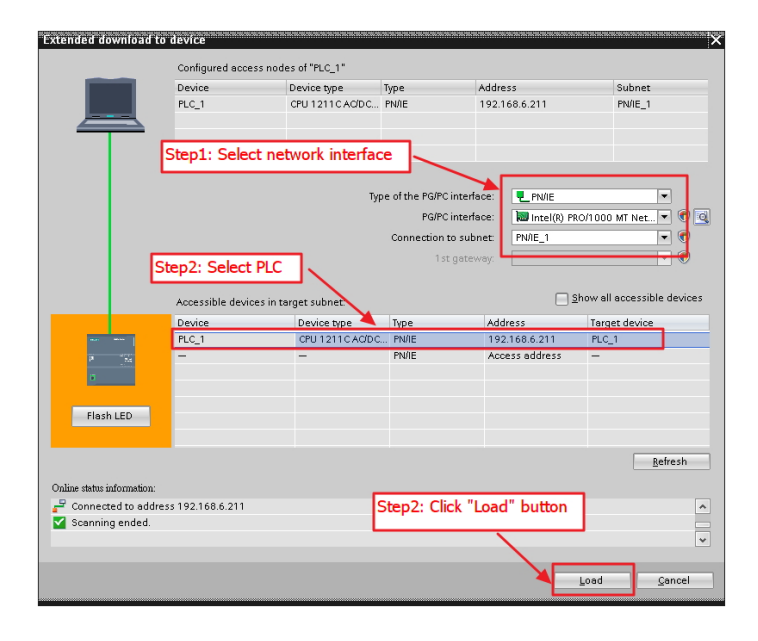

| ownload to device |
|-------------------|
|                   |
|                   |
|                   |
|                   |
|                   |

I-7580 User Manual (Version 1.00, May/2014)

| The software has not been loaded, because it is up-to-date.      Start modules     Start modules after downloading to device. | _    |
|----------------------------------------------------------------------------------------------------|------|
| 1 > Start modules Start modules after downloading to device.                                                                  |      |
|                                                                                                    |      |
| Step1: Select "Start                                                                                                    | all" |
| Step2: Click "Finish" button                                                                                                  |      |

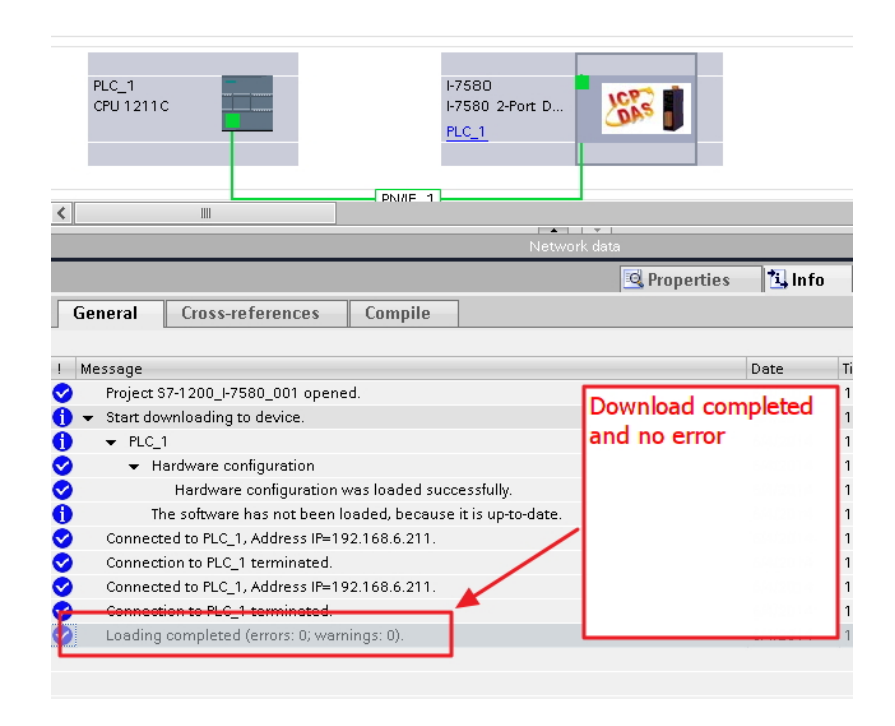

At this time, the AP LED should turn on, BOOT LED and ERR LED should turn off, it means the connection between PLC and I-7580 module is established.

### 4.1. Communication Sequence

I-7580 module has basically got 4 buffers:

- PROFINET IO device input buffer
- PROFINET IO device output buffer
- COM port input buffer
- COM port output buffer

PROFINET IO controller has basically got 2 buffers:

- PROFINET IO controller input buffer
- PROFINET IO controller output buffer

In I-7580, data is transferred from the COM port input buffer to PROFINET IO device output buffer and from PROFINET IO device input buffer to COM port output buffer. The data flow in I-7580 is shown in below.

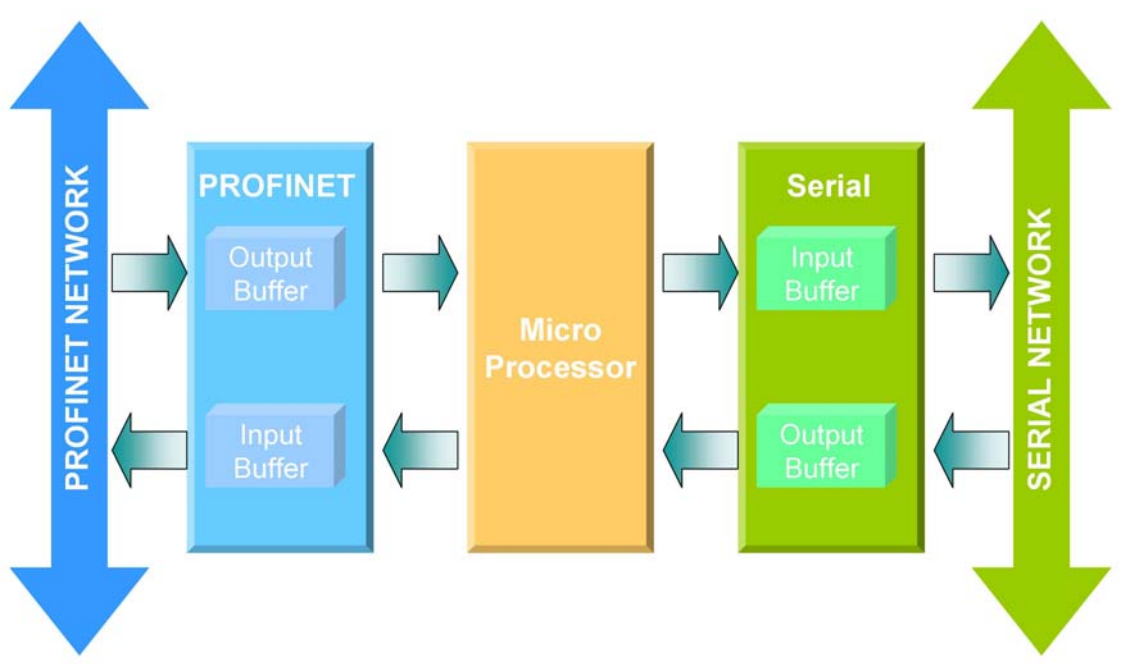

During each message cycle PROFINET IO controller writes the content of its output buffer to PROFINET IO device input buffer and reads the content of PROFINET IO device output buffer to its input buffer. The exchange cycle is taking place even I-7580 User Manual (Version 1.00, May/2014)

though the content of the PROFINET IO controller and PROFINET IO device output buffer has not changed. The data flow between PROFINET IO controller and I-7580 is shown in below.

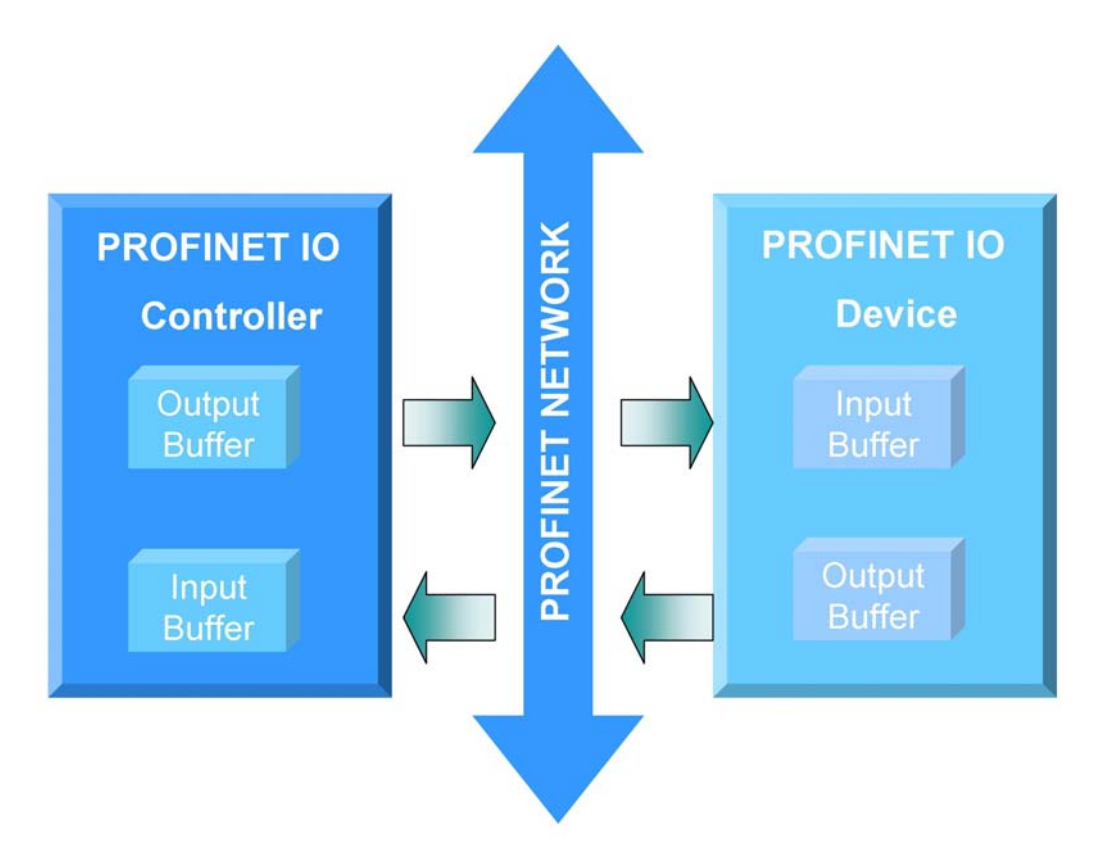

I-7580 User Manual (Version 1.00, May/2014)

### 4.2. Module configuration

The user can set the size of the I/O modules in the PROFINET configuration tool. Each I/O module will allocate input 8 bytes and output 8 bytes for system. The settings of the modules are described below.

- Max. I/O modules: 1
- "RSW:0 Input:32Byte Output:32Byte" module
- "RSW:1 Input:64Byte Output:64Byte" module
- "RSW:2 Input:128Byte Output:128Byte" module
- "RSW:3 Input:256Byte Output:256Byte" module
- "RSW:4 Input:384Byte Output:384Byte" module
- "RSW:5 Input:512Byte Output:384Byte" module

### Tips & Warnings

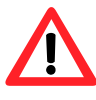

If AP LED turn on, BOOT LED turn off and ERR LED flash slow. It means that the value of rotary switch does not match the settings of the modules(please refer to section 1.5. Overview -> Rotary Switch).

### 4.3. Module Parameter Settings

The user can configure the module parameters to set the communication mode and data format by the PROFINET configuration tool. The module parameters are described below.

- COM port baud rate : 1200 / 2400 / 4800 / 9600 / 19200 / 38400 / 57600
   / 115200 / 230400 / 460800
- COM port parity : None / Even / Odd
- COM port data length : 7 / 8
- COM port stop bit : 1 / 2
- End char of input data : None / CR / LF / CR+LF / LF+CR
- Input fixed length data: Enable / Disable
- Unit of timeout value: 1 ms / 10 ms
- Diagnosis of time out: None / Master Slave mode / Cyclic input data mode

#### > Diagnosis of time out about input data

1. Master Slave mode:

In this mode, the I-7580 acts as a local serial master, sends a request to the slaves of the serial network and expects an immediate response.

If the time between the request send and the response received exceeds 3 seconds, the I-7580 will send the diagnostic message "Input Data Error –Data loss".

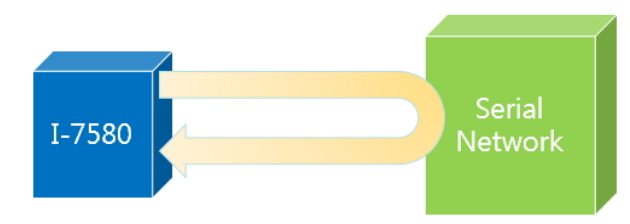

2. Cyclic input data mode:

In this mode, the I-7580 is continuously receiving telegrams from the serial network without sending any request telegrams.

I-7580 User Manual (Version 1.00, May/2014)

If the time interval between two arriving telegrams is greater than 3 seconds, the I-7580 will send the diagnostic message "Input Data Error –Data loss".

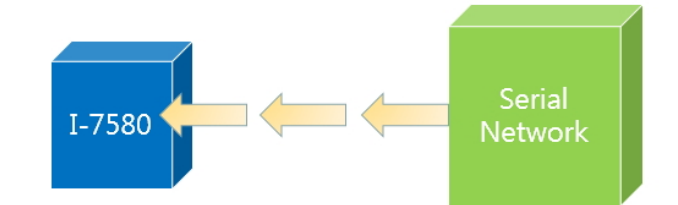

I-7580 User Manual (Version 1.00, May/2014)

### 4.4. PROFINET Input Data Area

The maximum input data length of I-7580 is 512 bytes. The first 8 bytes of the received input data are reserved for the communication status. The remaining data in the input data area represents the data packet received from the serial network. The 9th byte therefore shows the first byte of the received serial data.

| Byte  | Data           | Description                                                                                                    |
|-------|----------------|----------------------------------------------------------------------------------------------------|
|       | 0x00           | I-7580 is currently not transmitting I/O data                                                                                                    |
| 0     | 0x01           | I-7580 is transmitting data to the COM port                                                                                                    |
|       | 0x02           | I-7580 is receiving data from the COM port                                                                                                    |
| 1     | Error<br>State | Bit 0: Output FIFO overflow<br>Bit 1 : Input FIFO overflow<br>Bit 2 : Output Data loss<br>Bit 3 : Input Data loss<br>Bit 4 : Input Data overflow |
| 2     | Longth         | Received data length (High byte)                                                                                                    |
| 3     | Length         | Received data length (Low byte)                                                                                                    |
| 4     | Input          | Received data count (High byte)                                                                                                    |
| 5     | Count          | Received data count (Low byte)                                                                                                    |
| 6     | Output         | Transmitted data count (High byte)                                                                                                    |
| 7     | Count          | Transmitted data count (Low byte)                                                                                                    |
| 8~511 | Data           | Receive data from COM port                                                                                                    |

I-7580 module built-in three modes to identify data from two batches of data packet. They are (1) Interval time, (2) Fixed data length, and (3) End character of data.

#### > Interval time mode

If the time between two consecutive bytes exceeds the timeout value, the module transfers the data from the COM port input buffer to the PROFINET IO device output buffer. The default timeout value is set to the duration needed to send one data byte. That means if after a time period of one byte no additional data arrives then the data already in the COM port input buffer will be regarded as a data packet.

It is recommended that the interval time between every message arriving at the

COM port should be greater than 2 milliseconds.

### > Fixed data length mode

The converter counts the number of bytes arriving at the COM port. If the specified number of data length has entered the serial input buffer the content is removed from the input buffer and transferred to the PROFINET IO device output buffer. The last string will only be send after a transmit time of three bytes has elapsed.

To use this feature, "Input fixed length data" of module parameter has to be set "Enable" (please refer to section 4.3. Module Parameter Settings).

The data length has to be defined in the byte 5,6 of the PROFINET output data area (please refer to section 4.5. PROFINET Output Data Area).

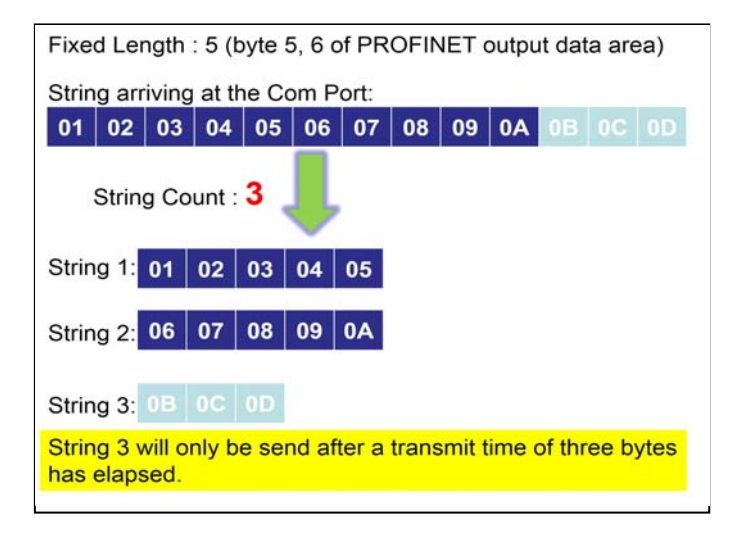

#### > End character mode

As soon as the converter detects the end characters of the incoming serial data stream, it removes the data from the serial receive buffer and transfers it to the PROFINET IO device output buffer of the converter.

If the time interval between two consecutive bytes is longer than the time needed to transmit three bytes then the module treat this situation as an end of a string.

To use this feature, "End char of input data" of module parameter has not to be set "None" (please refer to section 4.3. Module Parameter Settings).

| Example 1:<br>The end character : CR(0x0D) | Example 2:<br>The end character : CR(0x0D)                                                         |
|--------------------------------------------|----------------------------------------------------------------------------------------------------|
| String arriving at the Com Port:           | Time interval between two consecutive bytes is longer than the time needed to transmit three bytes |
| 01 02 0D 03 0D 04 05 06 07 0D              | String arriving at the Com Port:                                                                   |
| String Count : 3                           | 01 02 03 04 0D 05 06 07 08 0D<br>String Count : 3                                                  |
| String 1: 01 02                            | String 1: 01 02                                                                                    |
| String 2: 03                               | String 2: 03 04                                                                                    |
| String 3: 04 05 06 07                      | String 3: 05 06 07 08                                                                              |

I-7580 User Manual (Version 1.00, May/2014)

### 4.5. PROFINET Output Data Area

| Byte  | Data   | Description                                       |
|-------|--------|---------------------------------------------------|
| 1     | 0~255  | Data output command                               |
|       | 0x01   | Control bit – clear all diagnostic messages       |
| 2     | 0x02   | Control bit – clear Received data count           |
|       | 0x04   | Control bit – clear Transmitted data count        |
| 3     | Longth | Output data length (High byte)                    |
| 4     | Lengin | Output data length (Low byte)                     |
| 5     | Longth | Fixed data length (High byte)                     |
| 6     | Length | Fixed data length (Low byte)                      |
| 7     | 0~255  | Interval time between the two batches of the data |
| 8     | 0~255  | Timeout value                                     |
| 9~384 | Data   | Output data to COM port                           |

The maximum output data length of I-7580 is 384 bytes. The first 8 bytes are needed to set the communication behavior of the converter.

### > Data output command (byte 1)

The PROFINET IO Controller is cyclically polling the I-7580 module. PROFINET IO Controller sends data from its output buffer to the input buffer of the converter. If no new data is put on the PROFINET IO Controller output buffer, the PROFINET IO Controller sends in each polling cycle the same data. It is therefore necessary for the converter to detect whether the data arriving at its PROFINET IO device input buffer has already been sent before or is new. The converter recognizes a new data packet when the value of the first byte differs from the previous data packet. A change of the first byte results in an immediate output of the newly arrived data (at the PROFINET IO device input buffer) to the serial COM port.

When the user wants to send a new data packet to the converter, the user should increase progressively the first byte (ex: 0->1, 1->2, 2->3, ..., 255->0) and the converter will send the new data packet to the serial COM port. If the user changes the first byte but doesn't increase progressively it (ex: 0->2, 1->3, 2->5), the converter will send a diagnostic message "Output data - data loss". The user can know the PROFINET data may be loss by this message.

### Tips & Warnings

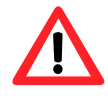

The converter will send no data to the connected serial devices if the content of the first byte of two consecutive PROFINET messages is identical. Even if the remaining bytes differ, no message will be forwarded to the COM port. The converter detects a new data packet only by checking the first byte.

#### Control bit (byte 2)

- Bit 0: When this bit is set, diagnostic messages send by the I-7580 module will all be cleared.
- Bit 1: When this bit is set, the I-7580 module sets the "Received data count" (please refer to section 4.4. PROFINET Input Data Area) to zero.
- Bit 2: When this bit is set, the I-7580 module sets the "Transmitted data count" (please refer to section 4.4. PROFINET Input Data Area) to zero.
- Bit 3~7: The remaining bits have to be set to zero.

#### Output data length (byte 3, byte 4)

The output data length default value is zero. It has to be set for every single output command otherwise no data will be send to the COM port.

These 2 bytes determines the number of bytes copied from the I-7580 PROFINET IO device input buffer to the COM output buffer. That means independent of the data length send by the master only the number of bytes specified in the third byte will be forwarded to the COM port.

#### Fixed data length (byte 5, byte 6)

These 2 bytes determines the length of the serial response data string. The converter waits until the data arriving at the COM port buffer has reached the specified length.

To use this feature, "Input fixed length data" of module parameter has to be set "Enable" (please refer to section 4.3. Module Parameter Settings).

### > Interval time (byte 7)

These 2 bytes can increase the interval time between the two batches of the data packet, it means the converter can delay the data output from PROFINET to Series COM port.

Example: Interval time: 15 ms

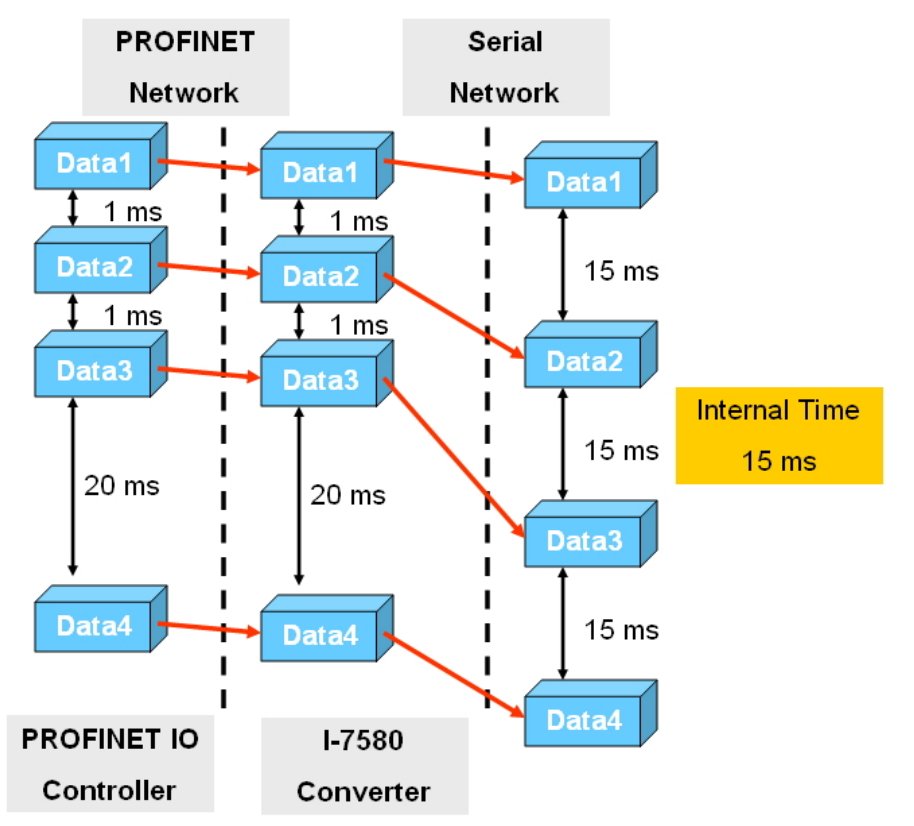

#### Timeout value (byte 8)

The timeout is only relevant for the communication between the I-7580 converter and the serial network. The converter receives the response of a device in the serial network at the COM port as a continuous data stream. A silent interval in the data stream exceeding the timeout value signals the converter the end of the message and forwards this message to its PROFINET IO device output buffer. Valid values for the timeout: 0 to 255

A "0" represents the minimum value which equals the transmission time of one byte [(start bit+data bit+parity bit+stop bit)/Baudrate].

A "1" assigns a timeout value of either 1 or 10 milliseconds depending on the chosen unit (1 or 10ms). The maximum value "255" represents either 255 milliseconds (time unit: 1ms) or 2550 milliseconds (time unit:10 ms).

This byte specifies the timeout for the data stream of the serial response. If for

every request send by the converter multiply responses are expected, then the timeout applies to all these messages.

I-7580 User Manual (Version 1.00, May/2014)

### 4.6. Diagnostic Messages

The I-7580 module has two types of diagnostic message. They are "Output Data Error" and "Input Data Error".

| Туре              | Description   |  |  |  |
|-------------------|---------------|--|--|--|
|                   | FIFO overflow |  |  |  |
| Output Data Error | Data loss     |  |  |  |
|                   | FIFO overflow |  |  |  |
| Input Data Error  | Data loss     |  |  |  |
| •                 | Data overflow |  |  |  |

### Output Data Error

- When the speed of PROFINET network is bigger than serial network and the PROFINET IO controller transmit continuously data to the I-7580 module, the output buffer of the I-7580 will overflow and I-7580 will send the diagnostic message "Output Data Error – FIFO overflow ".
- When the I-7580 module receives the data output command (first byte of the output data area, please refer to section 4.5. PROFINET Output Data Area) from PROFINET IO controller and the command is not increase continuously (ex: 0->1, 1->2, ..., 254->255, 255->0), the I-7580 will send the diagnostic message "Output Data Error Data loss " to PROFINET IO controller.

### Input Data Error

- When the speed of serial network is bigger than PROFINET network and the serial device transmit continuously data to the I-7580 module, the input buffer of the I-7580 will overflow and I-7580 will send the diagnostic message "Input Data Error – FIFO overflow ".
- When the I-7580 module can't receive data in time from COM port, it will send the diagnostic message "Input Data Error – Data loss ", please refer to section 4.4. PROFINET Input Data Area.
- The maximum input data length of the I-7580's COM port is 506 bytes. When the I-7580's COM port receive data more than 506 bytes, it will send the diagnostic message "Input Data Error – Data overflow ".

I-7580 User Manual (Version 1.00, May/2014)

### 4.7. Communication test - Receive

In PC side, we use "Send232" to test PROFINET communication and serial communication. This utility simulates a serial device and can be obtained from our FTP site (download Send232). We send the string "sendtoi7580" by Send232 and receive the same string in PROFINET input data area.

| 🚰 Send | 232 ¥. 2.0.1 COM1                                  |                                                 |                | Send232 ¥. 2.       | 0.1 COM1                                                                       |                               |
|--------|----------------------------------------------------|-------------------------------------------------|----------------|---------------------|--------------------------------------------------------------------------------|-------------------------------|
|        | A status<br>11  III IIII IIIIIIIIIIIIIIIIIIIIIIIII | Send string with<br>None CLF<br>CCR © CR<br>CLF | _CR<br>8_LF    | COM status          | 115200 ▼         C None           N.8.1         C CR           Close         F | ring with<br>C LF_CR<br>CR_LE |
|        | end Stop                                           | String<br>Send                                  |                | Interval 500        | Set Stop                                                                       | 80<br>Send                    |
| Set    | parameters a                                       | nd press <sup>r</sup> Or                        | oen 」          | Send<br>sendtoi7580 | Receive                                                                        |                               |
|        | Clear                                              | Clear<br>Exit Program                           |                | Input data          | and press                                                                      | ear<br>rogram                 |
|        |                                                    |                                                 | 1              | PC                  |                                                                                | 2                             |
| 19 1.  | 91 90 17 🚏 🖤                                       | h<br>1                                          |                |                     |                                                                                |                               |
| i      | Name                                               | Address                                         | Display format | Monitor value       |                                                                                |                               |
| 1      | "IState"                                           | %IB1                                            | DEC_unsigned   | 0                   | Data lengti                                                                    |                               |
| 2      | "error state"                                      | %IB2                                            | DEC_unsigned   | 0                   |                                                                                |                               |
| 3      | "rov len"                                          | %IW3                                            | DEC_unsigned   | 13                  |                                                                                |                               |
| 4      | "rev ent"                                          | %IW5                                            | DEC_unsigned 💌 | 1                   | Deceived d                                                                     | ata count                     |
| 5      | "out_cnt"                                          | %IW7                                            | DEC_unsigned   | 0                   | Received d                                                                     |                               |
| 6      | "IN_data_(0)"                                      | %IB9                                            | Character      | 's'                 |                                                                                |                               |
| 7      | "IN_data_(1)"                                      | %IB10                                           | Character      | 'e'                 |                                                                                |                               |
| 8      | "IN_data_(2)"                                      | %IB11                                           | Character      | 'n'                 |                                                                                |                               |
| 9      | "IN_data_(3)"                                      | %IB12                                           | Character      | .d.                 |                                                                                |                               |
| 10     | "IN_data_(4)"                                      | %IB13                                           | Character      | 't'                 | Received d                                                                     | ata                           |
| 11     | "IN_data_(5)"                                      | %IB14                                           | Character      | ·0'                 |                                                                                |                               |
| 12     | IN_data_(6)"                                       | %IB15                                           | Character      |                     |                                                                                |                               |
| 13     | IN_data_(/)"                                       | %ID15                                           | Character      |                     |                                                                                |                               |
| 14     | IN_data_(8)"                                       | 761B17                                          | Character      | 5                   |                                                                                |                               |
| 15     | "IN_data_(9)"                                      | 76115115<br>9/11910                             | Character      | 0<br>'0'            |                                                                                |                               |
| 10     | "IN_data_(10)                                      | 201019<br>9/1020                                | Character      | 16400               |                                                                                |                               |
| 10     | "IN_data_(11)"                                     | %ID2U<br>%ID21                                  | Hex<br>Hex     | 16#00               |                                                                                | 3                             |
| 10     | IN_OATA_(12)"                                      | 7610.21                                         | nex            | 16#UA               |                                                                                | 5                             |

#### I-7580 User Manual (Version 1.00, May/2014)

### 4.8. Communication test - Transmit

In PROFINET output data area, please set value of byte 4 to 8, and input data string "sendtoPC" to byte 9~13. As soon as byte 1 changes its value from 0 to 1, the data string will be transferred to RS232 device.

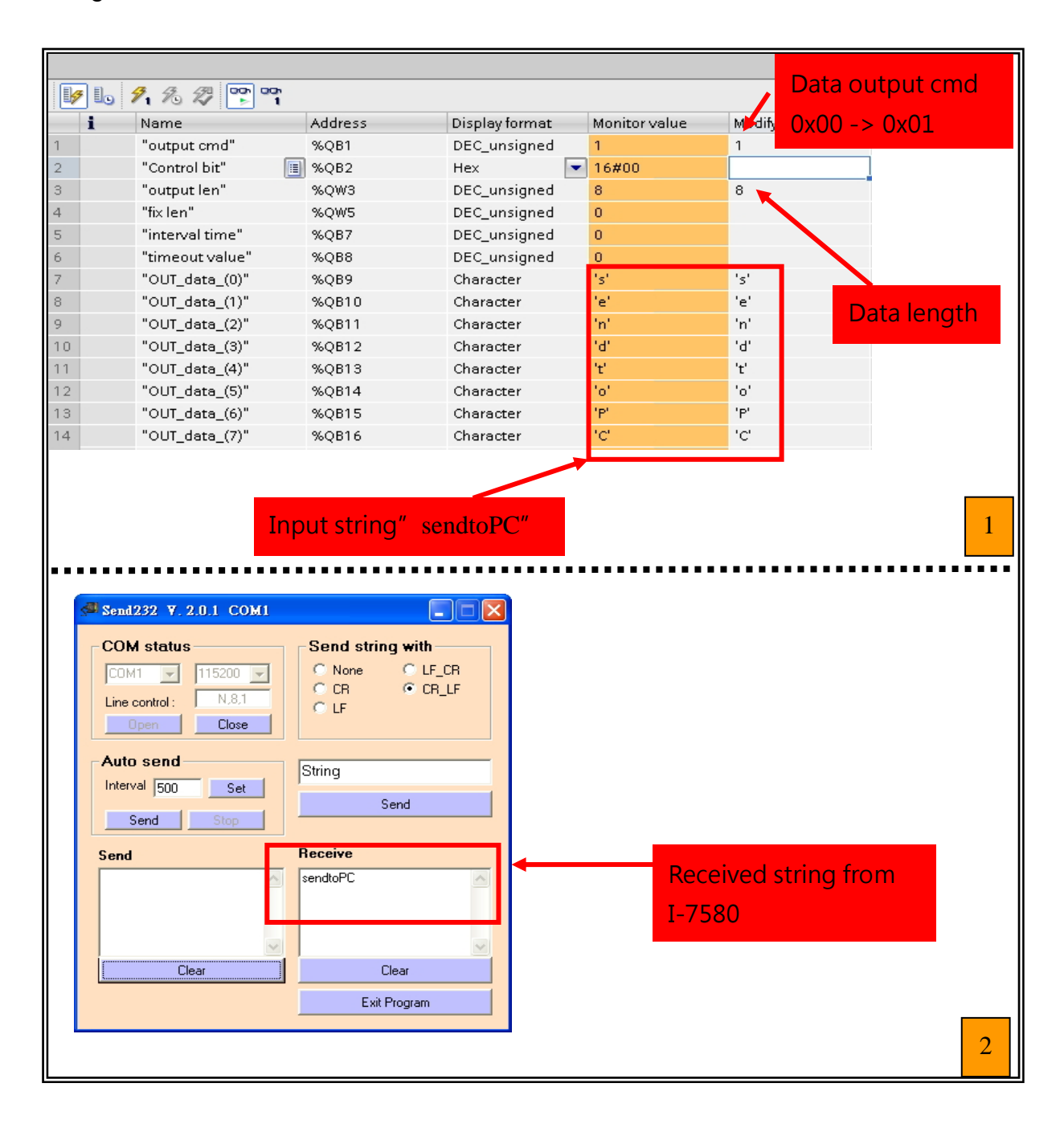

I-7580 User Manual (Version 1.00, May/2014)

# 5. MiniOS7 Utility Tool

The MiniOS7 Utility is a useful tool that provides a quick and easy way to get Ethernet settings and firmware version of I-7580 module.

### 5.1. Installing the MiniOS7 Utility

Step 1: Get the MiniOS7 Utility tool

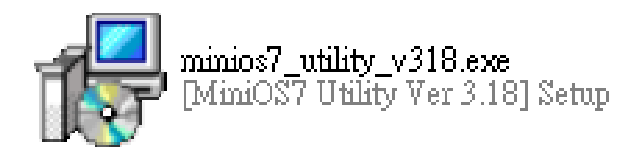

The MiniOS7 Utility can be obtained from companion CD or our FTP site: CD:\Napdos\minios7\utility\minios7\_utility\ ftp://ftp.icpdas.com/pub/cd/8000cd/napdos/minios7/utility/minios7\_utility/

### Step 2: Follow the prompts to complete the installation

After the installation has been completed, there will be a new short-cut for MiniOS7 Utility on the desktop.

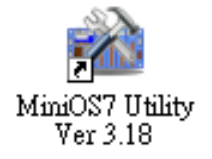

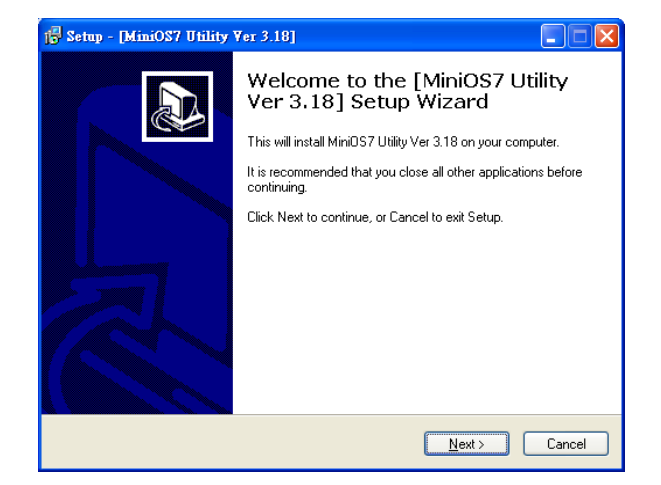

# 5.2. Using MiniOS7 Utility to get Ethernet settings and firmware version

Step 1: Run the MiniOS7 Utility

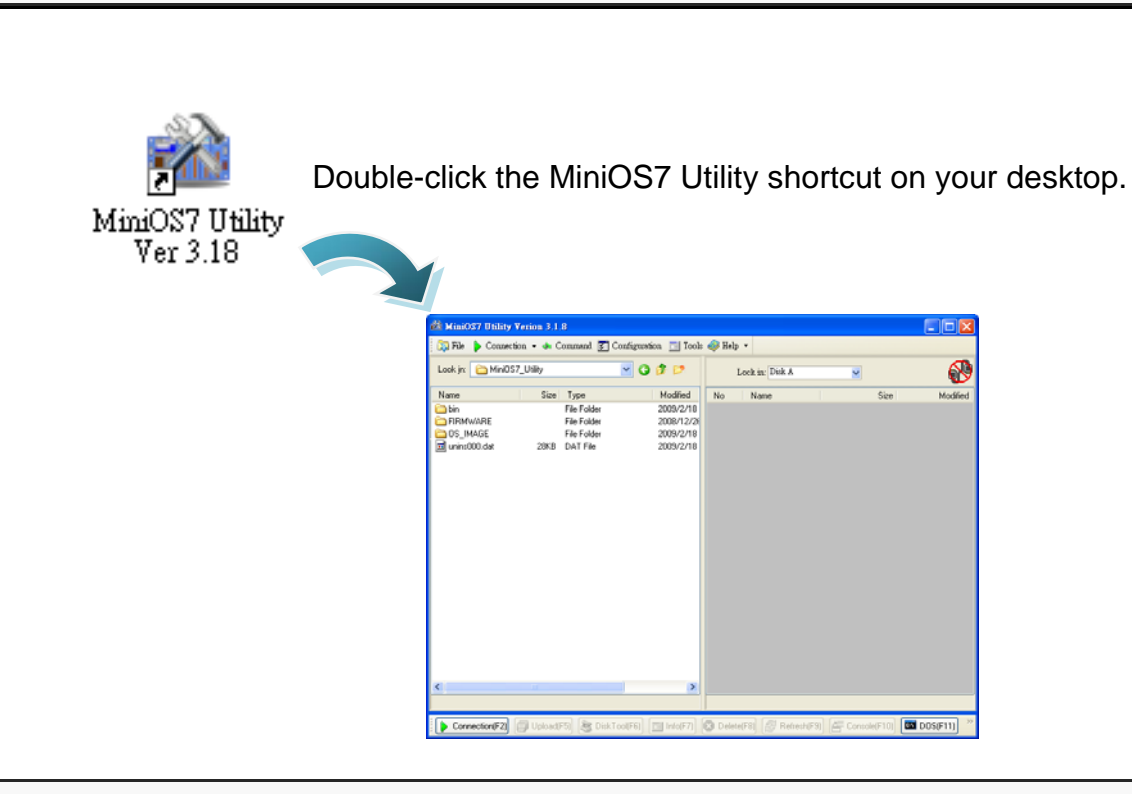

Step 2: Press "F12" or choose "Search" from the "Connection" menu

After pressing **F12** or choosing **Search** from **Connection** menu, that will search all of the modules that provide by ICP DAS on your network.

I-7580 User Manual (Version 1.00, May/2014)

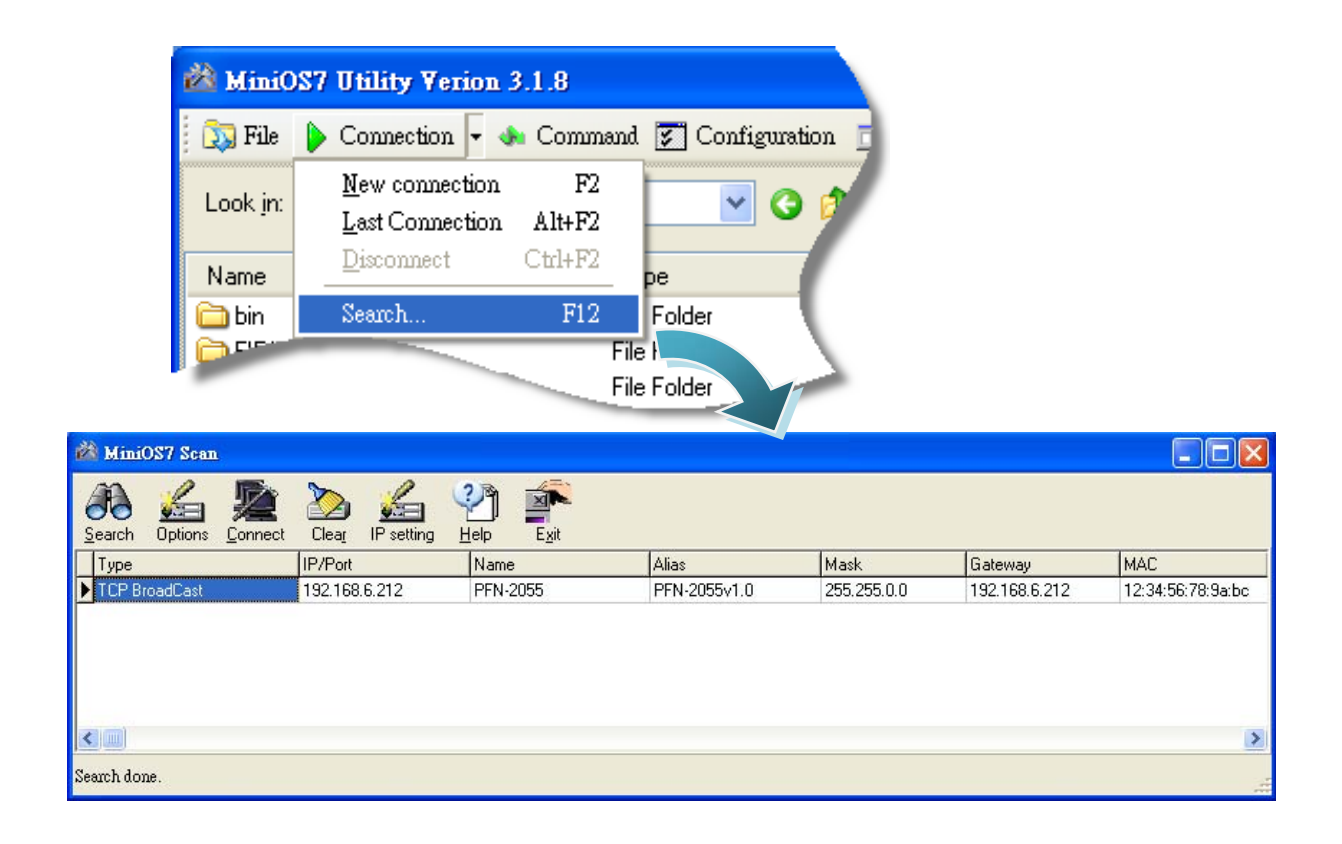

### **Tips & Warnings**

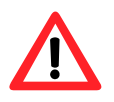

- If you can't find the module by searching the network. It means the IP address of I-7580 module is zero (default IP = 0.0.0.0). At this time, please follow the section 3.2. Network configuration=> Step 3: Set I-7580 module's name and IP" to set module's IP and then re-search the network again. Or, wait for the PROFINET controller connect to I-7580 module (AP LED=ON) and then re-search the network again.
- 2. About scan result of MiniOS7 Utility, Alias=module name & firmware version.

## 6. **PFN\_Tool Utility**

### 6.1. Installing the PFN\_Tool Utility

### Step 1: Get the PFN\_Tool Utility

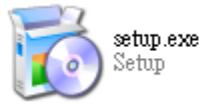

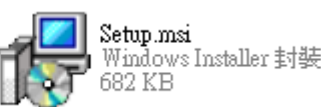

The PFN\_Tool Utility can be obtained from companion CD or our FTP site: CD:\fieldbus\_cd\profinet\utility\ ftp://ftp.icpdas.com.tw/pub/cd/fieldbus\_cd/profinet/utility/

### Step 2: Follow the prompts to complete the installation

After the installation has been completed, there will be a new shortcut for PFN\_Tool Utility on the desktop.

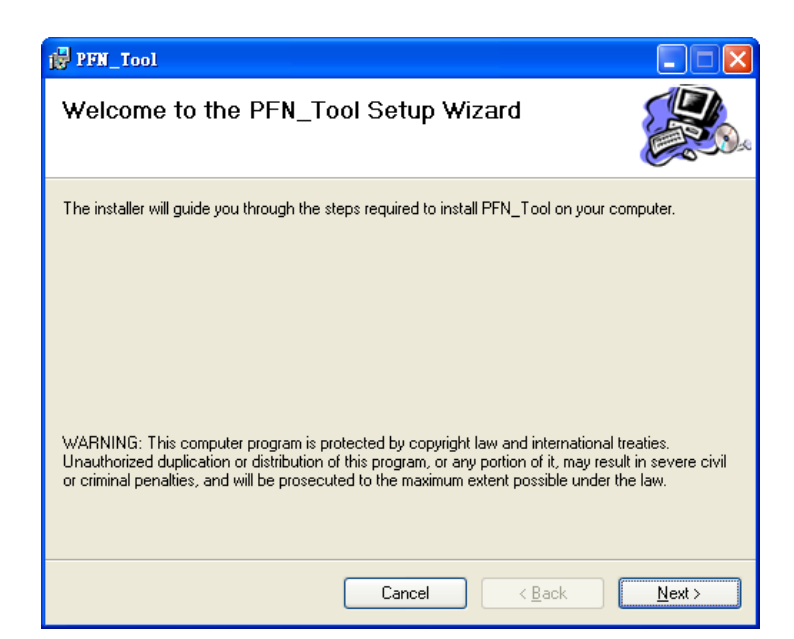

PFN\_Tool.exe

### 6.2. **PFN\_Tool Utility Functionalities**

### 6.2.1. Module Search

### **Step 1: Select Network Device**

Select network device that connect with I-7580 module, and press "Search Start" button.

| PFN_Tool (Ve    | rsion 1.2)                                                                         |                                                                                                    |                                                                                      |                                                                                       |                                                      |                       |
|-----------------|------------------------------------------------------------------------------------|----------------------------------------------------------------------------------------------------|--------------------------------------------------------------------------------------|---------------------------------------------------------------------------------------|------------------------------------------------------|-----------------------|
| letwork Devices | IP: 172.16.222.1 M<br>IP: 172.16.222.1 M<br>IP: 172.16.38.1 M<br>IP: 172.168.77.77 | IAC: 00-50-56-C0-00-08<br>IAC: 00-50-56-C0-00-08<br>AC: 00-50-56-C0-00-01 (<br>MAC: 6C-90-49-AC-51-8 | (VMware Virtual Et<br>(VMware Virtual Et<br>7Mware Virtual Eth<br>B (Realtok R TL816 | hemet Adapter for V<br>hemet Adapter for V<br>emet Adapter for Vb<br>SC(2)STITC(2) PC | Mnet8)<br>Mnet8)<br>(net1)<br>(-E Gigabit Ethernet ) |                       |
| Туре            | REN_Tool (Ver                                                                      | rsion 1.2)<br>IP: 192.168.77.77 MA                                                                   | C: 6C-F0-49-AC-51                                                                    | -8B (Realtek RTL8)                                                                    | .68C(P)/8111C(P) PC                                  | I-E Gigabit Ethemet N |
| $\sum$          |                                                                                    |                                                                                                    | Sea                                                                                  | rch Start                                                                             |                                                      |                       |
|                 | Live List                                                                          | Name                                                                                                 | IP                                                                                   | Mask                                                                                  | Gateway                                              | Mac                   |

### **Step 2: Search results**

Live List will show all of the PROFINET devices on the same network of network device.

| PFN_    | Tool (Version 1.2 | 2)                   |                  |                 |                    |                        |
|---------|-------------------|----------------------|------------------|-----------------|--------------------|------------------------|
| Network | Devices : IP: 192 | .168.77.77 MAC: 6C-3 | F0-49-AC-51-8B ( | Realtek RTL8168 | C(P)/8111C(P) PCI- | E Gigabit Ethernet N 🔽 |
|         |                   |                      | Search Sta       | aurt            |                    |                        |
| Live L  | ist               |                      |                  |                 |                    |                        |
|         | Туре              | Name                 | IP               | Mask            | Gateway            | Mac                    |
| •       | I-7580            | i-7580               | 0.0.0.0          | 0.0.0.0         | 0.0.0.0            | 12:34:56:78:9A:EE      |
|         | SIMATIC-PC        | icpdas-xp-esxi       | 192.168.12.5     | 255.255.0.0     | 192.168.0.254      | 00:0C:29:AF:80:62      |
|         | S7-PC             | icpdas-1840dba0      | 192.168.0.78     | 255.255.0.0     | 192.168.0.254      | 00:1D:7D:AA:B8:        |
|         | SIMATIC-PC        | ryanlin-pc           | 192.168.77.77    | 255.255.0.0     | 192.168.0.254      | 6C:F0:49:AC:51:        |
|         | SIMATIC-PC        | icpdas-esxi-w7       | 192.168.12.7     | 255.255.0.0     | 192.168.0.254      | 00:0C:29:41:63:B0      |
|         | SIMATIC-PC        | da                   | 192.168.24.49    | 255.255.0.0     | 192.168.0.254      | 6C:F0:49:6E:42:9A      |
| c - 16  |                   |                      |                  |                 |                    |                        |
| <       |                   |                      |                  |                 |                    | >                      |

I-7580 User Manual (Version 1.00, May/2014)

### 6.2.2. Module Basic Configuration

| Step 1: Open Device                | Basic Configuration                                                           |                                    |
|------------------------------------|-------------------------------------------------------------------------------|------------------------------------|
| PFN_Tool (Version                  | a 1.2)                                                                        |                                    |
| Net Pevices : IP:                  | 192.168.77.77 MAC: 6C-F0-49-AC-51-8B (Realtek RTL8168C(P)/8111C(P) P          | CI-E Gigabit Ethemet N 💌           |
| Searc                              | Search Start                                                                  |                                    |
| Live List                          | None ID Make Catoway                                                          |                                    |
| 1-7580                             | Device Basic Configuration                                                    | 12:34:56:78:9A:EE                  |
| SIMATIC-PO                         | Device Information                                                            | 00:0C:29:AF:80:62                  |
|                                    | Device Type : I-7580<br>Device Name : i-7580<br>IP Address : 0.0.0            | 00:1D:7D:AA:B8:<br>6C:F0:49:AC:51: |
| SIMA TIC-PO                        | Subnet Mask : 0.0.0.0<br>Gateway : 0.0.0.0<br>Mar Adverse : 12:34:55:78:98:FF | 00:0C:29:41:63:B0                  |
| SIMA TIC-PO                        | Device Name Configure                                                         | 6C:F0:49:6E:42:9A                  |
|                                    | Device Name : Set                                                             |                                    |
|                                    | Network Configure                                                             |                                    |
|                                    | IF Address : 0.0.0.0                                                          |                                    |
| <                                  | Gateway : 0.0.0.0 Set                                                         | >                                  |
|                                    |                                                                               |                                    |
|                                    | Advanced Settings                                                             |                                    |
| Step 2: Set Device Na              | ame                                                                           |                                    |
|                                    |                                                                               |                                    |
| Device Basic Confi                 | iguration 📃 🗖 🗙                                                               |                                    |
| Device Information                 |                                                                               | 1                                  |
| Device Type : I-                   | 7580                                                                          |                                    |
| Device Name : i-<br>IP Address : 0 | 7580<br>.0.0.0                                                                |                                    |
| Subnet Mask : 0<br>Gateway : 0     | 0.0.0                                                                         |                                    |
| Mac Address : 1                    | 2:34:5 FF                                                                     |                                    |
| Device Name Conf                   | isure device name                                                             |                                    |
| Device Name :                      | -7580 Set                                                                     | 2 Press Set J                      |
| Network Configur                   |                                                                               |                                    |
| IP Address : 0                     |                                                                               |                                    |
| Subnet Mask : 0                    |                                                                               |                                    |
| Cutumer 1                          | 000 Set 'device name' sucess.                                                 |                                    |
| Gaieway : U                        |                                                                               |                                    |
|                                    | 確定                                                                            |                                    |
|                                    |                                                                               | 1                                  |

### **Step 3: Set Network Parameters**

The network parameter of I-7580 module must have the same domain and different IP with PC.

EX: PC's IP = 192.168.1.110

I-7580 module's IP = 192.168.1.111

| Device Basic Co                                                                                                 | nfiguration                                                                  |        |                             |                    |              |
|----------------------------------------------------------------------------------------------------|------------------------------------------------------------------------------|--------|-----------------------------|--------------------|--------------|
| Device Informa<br>Device Type :<br>Device Name :<br>IP Address :<br>Subnet Mask :<br>Gateway :<br>Mac Address : | tion<br>1-7580<br>i-7580<br>0.0.0.0<br>0.0.0.0<br>0.0.0<br>12:34:56:78:9A:EI | Inform | ation<br>Set 'network confi | X<br>gure' sucess. |              |
| Device Name C<br>Device Name :                                                                                  | onfigure<br>i-7580                                                           |        | 確定<br>Set                   |                    |              |
| IP Address :                                                                                                    | 192.168.0.111                                                                |        |                             | 2 Pres             | s「Set」<br>on |
| Gateway :                                                                                                    | 192.168.0.254                                                                |        | Set                         |                    |              |
| 1 Set r                                                                                                    | network paran                                                                | neters | Advanced Setti              | ngs                |              |

| Connection-specific DNS Suffix . |                                                         |
|----------------------------------|---------------------------------------------------------|
| Description                      | Realtek RTL8168C(P)/8111C(P) PCI-E Gigabit Ethernet NIC |
| Physical Address                 | 6C-F0-49-AC-51-8B                                       |
| Dhcp Enabled                     | No                                                      |
| IP Address                       | 192.168.0.110                                           |
| Subnet Mask                      | 255.255.255.0                                           |
| Default Gateway                  | 192.168.0.254                                           |
| DNS Servers                      | 168.95.1.1                                              |

### **Tips & Warnings**

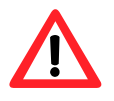

 When PROFINET controller connect to I-7580 module (AP LED=ON), user can't set device name and network parameters.

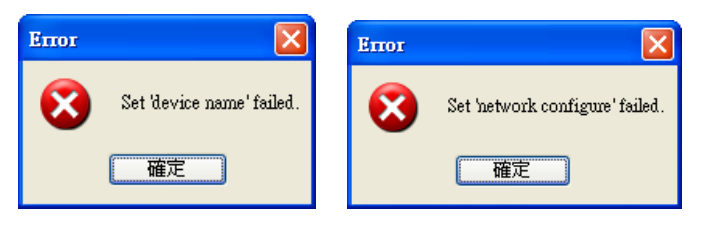

### 6.2.3. Module Advanced Configuration

|                                                 |                                                                                                |                      | Device Advanced Configuration                   |                             |  |
|-------------------------------------------------|------------------------------------------------------------------------------------------------|----------------------|-------------------------------------------------|-----------------------------|--|
| PFN_Tool (Version 1.2)                          |                                                                                                |                      | Device Information                              |                             |  |
| Network Devices : IP: 192.16                    | 8.77.77 MAC: 6C-F0-49-AC-51                                                                    | -8B (Realtek RTL8168 | Device Type : I-7580<br>Firmware Version : V1.0 |                             |  |
| Search Modu                                     | ule Sea                                                                                        | rch Start            | Information Communication Log C                 | omport Test Diagnostic Msg. |  |
| Live List                                       |                                                                                                |                      | Item                                            | Value                       |  |
| Туре<br>1-7580                                  | Name IP                                                                                        | Mask                 | Rotary Switch<br>PROFINET Connection            | 5<br>OFFLINE                |  |
| 2 Double Click                                  | ce Information                                                                                 |                      |                                                 |                             |  |
| SIMATIC Devi<br>Devi<br>SIMATIC SUMATIC SUMATIC | ce Type : 1-7580<br>ce Name : i-7580<br>ldress : 0.0.0.0<br>et Maak : 0.0.0.0<br>way : 0.0.0.0 |                      |                                                 |                             |  |
| Devi                                            | ce Name Configure                                                                              |                      |                                                 |                             |  |
| Net                                             | hour in the second second                                                                      | U                    |                                                 |                             |  |
| IP Ac                                           | idress : 192.168.0.111                                                                         |                      |                                                 |                             |  |
| Subn                                            | et Mask : 255,255,255.0                                                                        |                      |                                                 |                             |  |
| Gate                                            | way : 192.168.0.254                                                                            |                      |                                                 |                             |  |
|                                                 |                                                                                                |                      |                                                 | Undate                      |  |
|                                                 |                                                                                                | Advanced             |                                                 | Update                      |  |

### **Step 2: Advanced Configuration**

Device Advanced Configuration of I-7580 has 4parts, they are (1)Information (2)Communication Log (3)Comport Test (4)Diagnostic Msg.

| Device Advanced Configuration                                         |  |
|-----------------------------------------------------------------------|--|
| Device Information<br>Device Type : I-7580<br>Firmware Version : V1.0 |  |
| Information Communication Log Comport Test Diagnostic Msg.            |  |
| liem Value                                                            |  |

### ➤ Information

It shows all settings (ex. Module parameters or rotary switch value, etc...) of I-7580.

| Wait for PF                                                           | ROFINET Connection          | PROFINET                                                                                                    | Connection established                                                                                                    |
|-----------------------------------------------------------------------|-----------------------------|----------------------------------------------------------------------------------------------------|----------------------------------------------------------------------------------------------------|
| Device Advanced Configuration                                         |                             | Device Advanced Configuration                                                                                                    |                                                                                                    |
| Device Information<br>Device Type : 1-7580<br>Firmware Version : V1.0 | omport Test Diagnostic Msg. | Device Information<br>Device Type : 1-7580<br>Firmware Version : ¥1.0                                                                                                    | g Comport Test Diagnostic Msg.                                                                                                    |
| Item<br>Rotary Switch<br>PROFINET Connection                          | Value<br>5<br>OFFLINE       | Item           Rotary Switch           PROFINET Connection           Module Selected           Baud rate           Parity           Data bit           Stop bit           End char of input data           Input fixed length data           Unit of time out value           Diagnosis of time out | Value       5       ONLINE       Input:12Byte Output:384Byte       115200       NONE       8       1       NONE       DISABLE       1 ms       NONE |
|                                                                       | Update                      |                                                                                                    | Update                                                                                                    |

### Communication Log

It shows communication logs between I-7580 and serial devices connected with I-7580.

| Drvice Advanced Configuration                                                                                                    |                                                                                                    |
|----------------------------------------------------------------------------------------------------|----------------------------------------------------------------------------------------------------|
| Divise Takenation<br>Divise Type : 1-7560<br>Permise Vito                                                                                                    | Update logs ok                                                                                                    |
| Television Computer the Log Comport Test Diagnostic Msg                                                                                                    | Device Monared Configuration                                                                                                    |
| Format: ASCE V Message Counts: NVA Seve                                                                                                    | Drvise Information Update Log OK !! Drvise Type : 1/790                                                                                                    |
| 1 Select data format                                                                                                    | Promware Vention: Y1.0 確定<br>Information Communication Log Comport Test Diagnostic Mog                                                                                                    |
| 1. Select data format                                                                                                    | Format ASCII V Message Counts: 2 Save                                                                                                    |
|                                                                                                    | I         JS703         Tx         0         weakbpC           2         26525         Rx         13         medite/CS80                                                                                  |
|                                                                                                    |                                                                                                    |
|                                                                                                    |                                                                                                    |
|                                                                                                    |                                                                                                    |
| Update Clear                                                                                                    |                                                                                                    |
| 2. Press <sup>©</sup> Update L to                                                                                                    |                                                                                                    |
| undate logs 1                                                                                                    | 2                                                                                                    |
|                                                                                                    | Update Clew                                                                                                    |
| Device Advanced Configuration                                                                                                    | Preiz Alvisiel California                                                                                                    |
| Device Type : 1-7580<br>Filowere Version : V1.0                                                                                                    | Promoti Visio 113<br>Information CommunicationLog Comport Test Diagnostic Mag                                                                                                    |
| Information communication to g Comport Test D Binary format                                                                                                    | Format:         4/LG         Message/control:         2         See           #         Tammangian         Taffix:         Logh         Date           #         S700         Ta         0         math/d |
| #         Timethamp(me)         Tx/Rx         Length         Deta           1         6573         Rx         13         73 65 6E 64 74 6F 60 97 35 38 30 0D 0.A | 2 200 Tx U whom                                                                                                    |
| 2 5067 Tx 8 73 65 6E 64 74 6F 50 43                                                                                                    |                                                                                                    |
|                                                                                                    | to save logs                                                                                                    |
|                                                                                                    | Save Communication Log                                                                                                    |
|                                                                                                    | Save CommLog_05151418.txt OK!!                                                                                                    |
|                                                                                                    | You can find the file in the following path ⇒<br>C.\Program FilesUCPDASUPROFINETUPFN_Tool                                                                                                    |
|                                                                                                    |                                                                                                    |
|                                                                                                    | # Timestamp(ms) Tx/Rx Length Data                                                                                                    |
| Update                                                                                                    | 1 35703 Tx 8 sendtoPC<br>2 26325 Rx 13 sendtoi7580                                                                                                    |
| 2                                                                                                    |                                                                                                    |
|                                                                                                    |                                                                                                    |

### I-7580 User Manual (Version 1.00, May/2014)

### Comport Test

User can test Communication between I-7580 and serial devices connected with I-7580 via PFN\_Tool.

| Parameters       ASCII       End char of input data       NONE       Set         Baudrate:       115200       Diagnosis of time out:       None       Image: Control ingut data       None       Image: Control ingut data       None       Image: Control ingut data       None       Image: Control ingut data       Image: Control ingut data       None       Image: Control ingut data       Image: Control ingut data       Image:                                                                                                    | Send String to COM 1 Send String with: CR+LF Send CR Send String to COM 1 Send String to COM 1 Send String to COM |
|----------------------------------------------------------------------------------------------------|----------------------------------------------------------------------------------------------------|
| Comport test X<br>Set OK !!<br>OK                                                                                                    | 1. Input data and press 「Send」<br>Sent232 to send data to PC<br>COM state<br>Line control: N.8.1<br>C LF CR<br>C LF CR<br>C LF CR<br>C LF CR<br>C LF CR<br>C LF CR                                                                                                    |
| Parameters<br>Format:<br>Baudrate:<br>Line Control:<br>Unit of timeout:<br>1 main of input data<br>Diagnosis of time out:<br>Input fixed length:<br>Unit of timeout:<br>1 main of input data<br>Diagnosis of time out:<br>Input fixed length:<br>Diagnosis of time out:<br>Diagnosis of time out:<br>Diagn | Auto send<br>Interval 500 Set<br>Send Stop<br>Clear<br>Exit Program                                                                                                    |
| Send 232 Y. 2.0.1 COM1<br>COM status<br>Send string with<br>Com CR_CR<br>CR CR_LF<br>CR CR_LF<br>Creme Close<br>Send String to I-7580<br>Send String to I-7580<br>Send String to I-7580<br>Send String to I-7580                                                                                                    | Parameters       ASCII       End char of input data       NONE       Reset         Baudrate:       115200       Diagnosis of time out:       None       Imput fixed length:       Diagher         Unit of timeout:       n.g.v       timeout value(0~255):       Fixed length:       O         1. Press <sup>¬</sup> Reset <sub>J</sub> to close COM port       1       1       1                                                                                                    |
| Send String to 1-7580<br>Clear<br>2. Press 「Update」 to update data                                                                                                    | Comport test X<br>Reset OK !!<br>OK                                                                                                    |
| Send String to 1-7580<br>3. Receive data sucessfully<br>Update 3                                                                                                    | 2. Close COM port OK                                                                                                    |

### I-7580 User Manual (Version 1.00, May/2014)

### ➤ Diagnostic Msg.

It shows diagnostic messages of I-7580.

| Devise Advanced Configuration         Prive Information         Prive Version:         Information         Communication Log         Communication Log         Message Counts         N/A         Value:         Na         Value:         Na         Value:         Na         Value:         Na         Value:         Na         Value:         Na         Value:         Na         Value:         NA         Value:         Na         Value:         Na         Value:         Na         Value:         Na         Value:         Value:         Value:         Value:         Value:         Value:         Value:         Value:         Value:         Value:         Value:         Value:         Value:         Value:         Value:         Value:         Value: | Diagbistic Msg.<br>Update Diagbistic Msg. OK !!<br>OK<br>Update OK                                                                                                    |
|----------------------------------------------------------------------------------------------------|----------------------------------------------------------------------------------------------------|
| Device Advanced Configuration       Device Information       Envice Type       Envice Type       Information Communication Log Comport Test       Diagnostic Msg       Message Counts:       2       Value:       Data Loss       Data Overflow                                                                                                    | Image: Sector State       Will       DEC_unsigned       0         Image: Sector State       Will       DEC_unsigned       0         Image: Sector State       Will       DEC_unsigned       0         Image: Sector State       Will       DEC_unsigned       0         Image: Sector State       Will       DEC_unsigned       0         Image: Sector State       Will       DEC_unsigned       0         Image: Sector State       Will       DEC_unsigned       0         Image: Sector State       Will       DEC_unsigned       0         Image: Sector State       Will       DEC_unsigned       0         Image: Sector State       Will       DEC_unsigned       0         Image: Sector State       DEC_unsigned       0       0         Image: Sector State       DEC_unsigned       0       0         Image: Sector State       DEC_unsigned       0       0         Image: Sector State       DEC_unsigned       0       0         Image: Sector State       DEC_unsigned       0       0         Image: Sector Sector State       DEC_unsigned       0       0         Image: Sector Sector Sector Sector Sector Sector Sector Sector Sector Sector Sector Sector Sector Sector Sector Sector Sec |

### I-7580 User Manual (Version 1.00, May/2014)

# 7. Configuration with Web Browser

### 7.1. Connecting to Web Server

Open web browser (ex. IE) and enter the IP address of the I-7580 module in the Address field and press "Enter" to connect to I-7580 module.

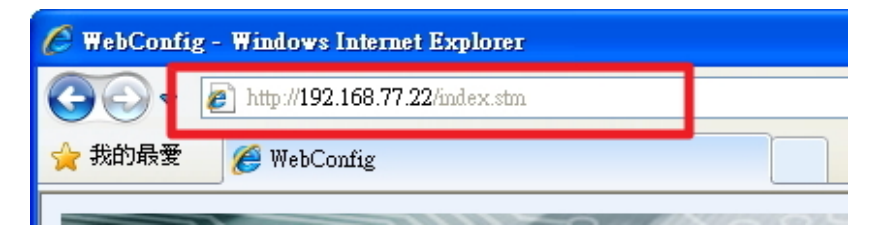

#### **Tips & Warnings**

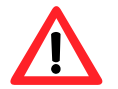

 I-7580 has to set IP settings to connect to web server. Please follow the section 3.2. Network configuration=> Step 3: Set I-7580 module's name and IP" to set module's IP or follow the section 5.2. Using MiniOS7 Utility to get Ethernet settings and firmware version or follow the section 6.2.2. Module Basic Configuration.

### 7.2. Web Configuration

|                     | DAS (2)                                                                                                    |
|---------------------|----------------------------------------------------------------------------------------------------|
| Home                | I-7580 Overview                                                                                                    |
| Communication Logs  | The I-7580 is specially designed for PROFINET ID device. It offers RS-232, RS-422, and                                                                                                    |
| Diagnostic Messages | RS-485 three kinds of communication way. With the Hybrid COM 1 design, users can readily choose one type of com port to use. Through the GSDML file, it is easy to hand have a set of the set of the s |
| Information         | communicate with any standard PROFINET IO controller.                                                                                                    |
|                     | <ul> <li>Protocit PROFINET 10 Device</li> <li>Protocit PROFINET 10 Device</li> <li>Optici Time: time (min)</li> <li>Optici Time: time (min)</li> <li>Hat length of involuted data is \$12084 Bries</li> <li>Hat length of involuted data is \$12084 Bries</li> <li>Hat length of flucture ASIC controller on RS-422448 port</li> <li>Hull-In self-tuner ASIC controller on RS-422448 port</li> <li>Hergisted 2-Port Switch</li> <li>Provide LED Indicators</li> <li>Opticati ESD protection for any terminal</li> <li>Opticating temperature (-25 °C to -75 °C)</li> </ul>                                                                                                    |

The left side(1) is the function menu and the other(2) is the setup page.

Function Menu:

- Home
- Communication Logs
- Comport Test
- Diagnostic Messages
- Information

#### ➤ Home

It shows the introduction of I-7580.

### Communication Logs

It shows communication logs between I-7580 and serial devices connected with I-7580.

|                        |                                                           |                          | Sel               | lect ASCII/Binary format                                                                                                  |     |
|------------------------|-----------------------------------------------------------|--------------------------|-------------------|----------------------------------------------------------------------------------------------------|-----|
| rmat                   |                                                           |                          |                   |                                                                                                    |     |
| #                      | Binary mp (ms)                                            | Tx/Rx                    | Lenath            | Data                                                                                                    |     |
|                        | Dinary                                                    | - narta                  | Longar            |                                                                                                    |     |
|                        |                                                           |                          |                   | Update                                                                                                    | CI  |
|                        |                                                           |                          |                   |                                                                                                    |     |
|                        |                                                           |                          |                   |                                                                                                    |     |
|                        |                                                           |                          |                   |                                                                                                    |     |
|                        |                                                           |                          |                   |                                                                                                    |     |
|                        |                                                           |                          |                   |                                                                                                    |     |
|                        | • • • • • • • • • • • • • • • •                           |                          |                   |                                                                                                    |     |
|                        |                                                           |                          |                   |                                                                                                    |     |
| omn                    | nunication Log                                            | SCII                     |                   |                                                                                                    |     |
|                        |                                                           | isen                     |                   |                                                                                                    |     |
| rmat                   |                                                           |                          |                   |                                                                                                    |     |
| #                      | Timestamp (ms)                                            | Tx/Rx                    | Length            | Data                                                                                                    |     |
| 1                      | 56299                                                     | Rx                       | 13                | sendtoi7580                                                                                                    |     |
| 2                      | 52539                                                     | Tx                       | 8                 | sendtoPC                                                                                                    |     |
|                        |                                                           |                          |                   |                                                                                                    | 0   |
|                        |                                                           |                          |                   | Update                                                                                                    | CI  |
|                        |                                                           |                          |                   |                                                                                                    |     |
|                        |                                                           |                          |                   | Press ' Update 1 to update logs                                                                                           |     |
|                        |                                                           |                          |                   |                                                                                                    |     |
|                        |                                                           |                          |                   |                                                                                                    |     |
|                        |                                                           |                          |                   |                                                                                                    |     |
|                        | •••••                                                     |                          |                   |                                                                                                    | • • |
| •••                    | •••••                                                     |                          |                   |                                                                                                    |     |
| •••                    |                                                           |                          |                   |                                                                                                    |     |
| omm                    | nunication Lo                                             |                          |                   |                                                                                                    | ••• |
| omm                    | nunication Lo                                             | ary _                    |                   |                                                                                                    |     |
| omm                    | Binary V                                                  | ary                      |                   |                                                                                                    |     |
| omm<br>ormat           | Binary V<br>Timestamp (ms)                                | ary<br>Tx/Rx             | Length            | Data                                                                                                    |     |
| omm<br>ormat<br>1      | Binary<br>Timestamp (ms)<br>56299                         | ary<br>Tx/Rx<br>Rx       | Length<br>13      | Data<br>73 65 6E 64 74 6F 69 37 35 38 30 0D 0A                                                                            |     |
| omm<br>ormat<br>1      | Binary ▼<br>Timestamp (ms)<br>56299<br>52539              | ary<br>Tx/Rx<br>Rx<br>Tx | Length<br>13<br>8 | Data<br>73 65 6E 64 74 6F 69 37 35 38 30 0D 0A<br>73 65 6E 64 74 6F 50 43                                                 |     |
| omm<br>ormat<br>1<br>2 | Binary ▼<br>Timestamp (ms)<br>56299<br>52539              | ary<br>Tx/Rx<br>Rx<br>Tx | Length<br>13<br>8 | Data<br>73 65 6E 64 74 6F 69 37 35 38 30 0D 0A<br>73 65 6E 64 74 6F 50 43                                                 | CI  |
| omm<br>ormat<br>1      | Timestamp (ms)<br>56299<br>52539                          | ary<br>Tx/Rx<br>Rx<br>Tx | Length<br>13<br>8 | Data<br>73 65 6E 64 74 6F 69 37 35 38 30 0D 0A<br>73 65 6E 64 74 6F 50 43<br>Update                                       | CI  |
| omm<br>rrmat<br>1<br>2 | Timestamp (ms)<br>56299<br>52539                          | ary<br>Tx/Rx<br>Rx<br>Tx | Length<br>13<br>8 | Data<br>73 65 6E 64 74 6F 69 37 35 38 30 0D 0A<br>73 65 6E 64 74 6F 50 43<br>Update                                       | CI  |
| omm<br>rrmat           | Elinary ♥<br>Binary ♥<br>Timestamp (ms)<br>56299<br>52539 | ary<br>Tx/Rx<br>Rx<br>Tx | Length<br>13<br>8 | Data           73 65 6E 64 74 6F 69 37 35 38 30 0D 0A           73 65 6E 64 74 6F 50 43           Update           Update | CI  |

### I-7580 User Manual (Version 1.00, May/2014)

### Comport Test

User can test Communication between I-7580 and serial devices connected with I-7580 via web server.

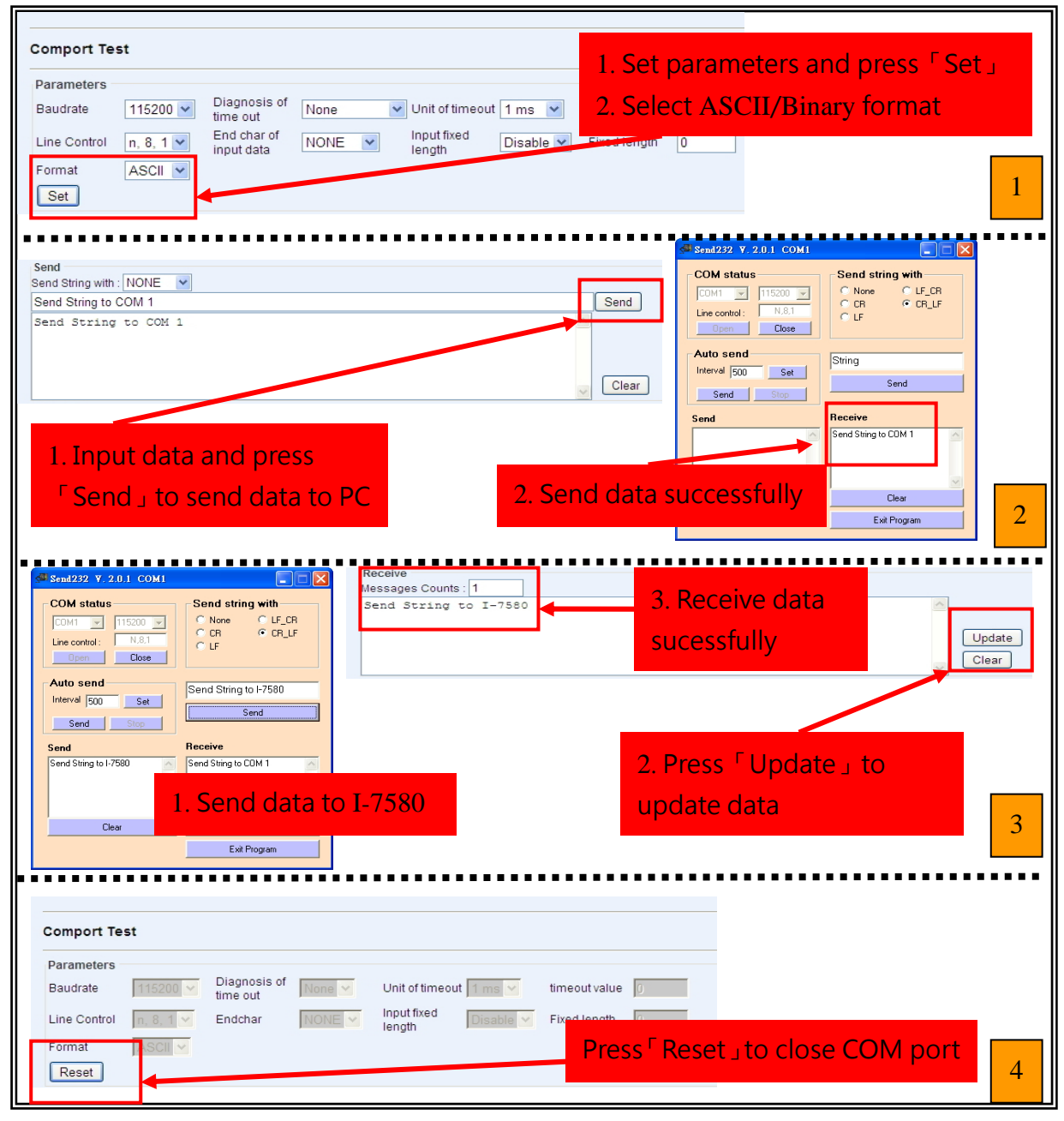

#### I-7580 User Manual (Version 1.00, May/2014)
## > Diagnostic Messages

It will show diagnostic messages of I-7580.

| Home                                                                            | Diagnostic Messa                                                                                                    | Diagnostic Message Descriptions                                                                                                    |                                                             |              |
|---------------------------------------------------------------------------------|----------------------------------------------------------------------------------------------------|----------------------------------------------------------------------------------------------------|-------------------------------------------------------------|--------------|
| Communication Logs                                                              | Message Counts: 0                                                                                                    | Message Counte: 0                                                                                                    |                                                             |              |
| Diagnostic Messages                                                             | Value: 0x00                                                                                                    |                                                                                                    |                                                             |              |
| Information                                                                     | Diag Data                                                                                                    | Messages                                                                                                    | Descriptions                                                |              |
| T                                                                               |                                                                                                    | moodgee                                                                                                    |                                                             |              |
|                                                                                 |                                                                                                    |                                                                                                    |                                                             |              |
| Home                                                                            |                                                                                                    |                                                                                                    |                                                             |              |
|                                                                                 |                                                                                                    |                                                                                                    |                                                             |              |
| Click to undate                                                                 | diagnostic messag                                                                                                    |                                                                                                    |                                                             |              |
| Click to upuate                                                                 | ulaynostic messay                                                                                                    | es                                                                                                    |                                                             |              |
|                                                                                 |                                                                                                    |                                                                                                    |                                                             |              |
|                                                                                 |                                                                                                    |                                                                                                    |                                                             |              |
|                                                                                 |                                                                                                    |                                                                                                    |                                                             |              |
|                                                                                 |                                                                                                    |                                                                                                    |                                                             |              |
|                                                                                 |                                                                                                    |                                                                                                    |                                                             |              |
|                                                                                 |                                                                                                    |                                                                                                    |                                                             | r            |
|                                                                                 |                                                                                                    |                                                                                                    |                                                             |              |
|                                                                                 |                                                                                                    |                                                                                                    |                                                             |              |
|                                                                                 |                                                                                                    |                                                                                                    |                                                             |              |
|                                                                                 |                                                                                                    |                                                                                                    |                                                             |              |
|                                                                                 |                                                                                                    |                                                                                                    |                                                             |              |
|                                                                                 |                                                                                                    |                                                                                                    |                                                             |              |
| me                                                                              | Diagnostic Message                                                                                                    | Descriptions                                                                                                    |                                                             |              |
| me<br>mmunication Logs                                                          | Diagnostic Message                                                                                                    | Descriptions                                                                                                    |                                                             |              |
| me<br>mmunication Logs<br>mport Test                                            | Diagnostic Message<br>Message Counts: 2                                                                                                    | Descriptions                                                                                                    |                                                             |              |
| me<br>immunication Logs<br>mport Test<br>agnostic Messages                      | Diagnostic Message<br>Message Counts: 2<br>Value: 0x14                                                                                                    | Descriptions                                                                                                    |                                                             |              |
| me<br>immunication Logs<br>import Test<br>agnostic Messages<br>primation        | Diagnostic Message<br>Message Counts: 2<br>Value: 0x14                                                                                                    | Descriptions                                                                                                    | Descriptions                                                |              |
| me<br>mmunication Logs<br>mport Test<br>agnostic Messages<br>prmation           | Diagnostic Message<br>Message Counts: 2<br>Value: 0x14<br>Diag Data<br>0x04                                                                                                    | Descriptions<br>Messages<br>Dutout Data Error                                                                                                    | Descriptions<br>Data Loss                                   |              |
| me<br>mmunication Logs<br>mport Test<br>agnostic Messages<br>ormation           | Diagnostic Message<br>Message Counts: 2<br>Value: 0x14<br>Diag Data<br>0x04<br>0x10                                                                                                    | Messages<br>Dutput Data Error<br>Input Data Error                                                                                                    | Descriptions<br>Data Loss<br>Data Overflow                  |              |
| me<br>immunication Logs<br>import Test<br>agnostic Messages<br>prmation         | Diagnostic Message<br>Message Counts: 2<br>Value: 0x14<br>Diag Data<br>0x04<br>0x10                                                                                                    | Descriptions       Messages       Jutput Data Error       Input Data Error                                                                                                    | Descriptions<br>Data Loss<br>Data Overflow                  |              |
| me<br>Immunication Logs<br>Import Test<br>agnostic Messages<br>ormation         | Diagnostic Message<br>Message Counts: 2<br>Value: 0x14<br>Diag Data<br>0x04<br>0x10                                                                                                    | Descriptions       Messages       Jutput Data Error       Input Data Error                                                                                                    | Descriptions<br>Data Loss<br>Data Overflow                  |              |
| me<br>immunication Logs<br>import Test<br>agnostic Messages<br>ormation         | Diagnostic Message<br>Message Counts: 2<br>Value: 0x14<br>Diag Data<br>0x04<br>0x10                                                                                                    | Descriptions Messages Dutput Data Error Input Data Error                                                                                                    | Descriptions<br>Data Loss<br>Data Overflow                  |              |
| me<br>immunication Logs<br>import Test<br>agnostic Messages<br>ormation         | Diagnostic Message<br>Message Counts: 2<br>Value: 0x14<br>Diag Data<br>0x04<br>0x10                                                                                                    | Descriptions       Messages       Dutput Data Error       Input Data Error                                                                                                    | Descriptions<br>Data Loss<br>Data Overflow                  |              |
| me<br>Immunication Logs<br>Import Test<br>agnostic Messages<br>formation        | Diagnostic Message<br>Message Counts: 2<br>Value: 0x14<br>Diag Data<br>0x04<br>0x10                                                                                                    | Messages       Dutput Data Error       Input Data Error                                                                                                    | Descriptions<br>Data Loss<br>Data Overflow<br>Diagnos       | tic messages |
| me<br>immunication Logs<br>import Test<br>agnostic Messages<br>ormation         | Diagnostic Message<br>Message Counts: 2<br>Value: 0x14<br>Diag Data<br>0x04<br>0x10                                                                                                    | Descriptions           Messages         Image: Constraint of the second second                       | Descriptions<br>Data Loss<br>Data Overflow<br>Diagnos       | tic messages |
| me<br>immunication Logs<br>import Test<br>agnostic Messages<br>ormation<br>Home | Diagnostic Message<br>Message Counts: 2<br>Value: 0x14<br>Diag Data<br>0x04<br>0x10                                                                                                    | Descriptions       Messages       Dutput Data Error       Input Data Error                                                                                                    | Descriptions<br>Data Loss<br>Data Overflow<br>Diagnos       | tic messages |
| me<br>immunication Logs<br>import Test<br>agnostic Messages<br>ormation<br>Home | Diagnostic Message<br>Message Counts: 2<br>Value: 0x14<br>Diag Data<br>0x04<br>0x10<br>Name<br>Address                                                                                         | Descriptions           Messages         Image: Constraint of the second second                       | Descriptions<br>Data Loss<br>Data Overflow<br>Diagnos       | tic messages |
| me<br>mmunication Logs<br>mport Test<br>agnostic Messages<br>ormation<br>Home   | Diagnostic Message<br>Message Counts: 2<br>Value: 0x14<br>Diag Data<br>0x04<br>0x10<br>X10<br>Name<br>Address<br>"Istate" %HB                                                                  | Descriptions           Messages           Dutput Data Error           Input Data Error           Display forms           DEC_unsigned           Her                                                                                                    | Descriptions<br>Data Loss<br>Data Overflow<br>Diagnos       | tic messages |
| me<br>mmunication Logs<br>mport Test<br>agnostic Messages<br>ormation<br>Home   | Diagnostic Message<br>Message Counts: 2<br>Value: 0x14<br>Diag Data<br>0x04<br>0x10<br>Name<br>Name<br>Name<br>Name<br>Name<br>Name<br>Name<br>Name                                            | Descriptions           Messages         Image: Construct of the second second                        | Descriptions<br>Data Loss<br>Data Overflow<br>Data Overflow | tic messages |
| me<br>mmunication Logs<br>mport Test<br>agnostic Messages<br>ormation<br>Home   | Diagnostic Message<br>Message Counts: 2<br>Value: 0x14<br>Diag Data<br>0x04<br>0x10<br>Value: 0x14<br>Name<br>Name<br>Name<br>Address<br>"IState" %iB1<br>"error state" %iB2<br>"rov len" %iW3 | Descriptions                                                                                                    | Descriptions<br>Data Loss<br>Data Overflow<br>Data Overflow | tic messages |
| mme me mmunication Logs mport Test agnostic Messages ormation                   | Diagnostic Message<br>Message Counts: 2<br>Value: 0x14<br>Diag Data<br>0x04<br>0x10<br>Value: 0x14<br>Name<br>"Istate" %iB1<br>"error state" %iB2<br>"rov len" %iW3                            | Descriptions  Messages Dutput Data Error  Input Data Error  Display forms DEC_unsigned Hex DEC_unsigned DEC_unsigned DEC_u | Descriptions<br>Data Loss<br>Data Overflow<br>Diagnos       | tic messages |

## I-7580 User Manual (Version 1.00, May/2014)

Copyright © 2014 ICP DAS Co., Ltd. All Rights Reserved. E-mail: service@icpdas.com

## ➤ Information

It shows all settings (ex. Module parameters or rotary switch value, etc...) of I-7580.

| Device Information                                                                |                                                     | Module Information                                               |                                   |
|-----------------------------------------------------------------------------------|-----------------------------------------------------|------------------------------------------------------------------|-----------------------------------|
| Device Information                                                                | Module Information                                  | Device Information                                               | Module Information                |
| HARDWARE:<br>MAC Address:<br>Device Hardware Revision:                            | 12:34:56:78:9a:bc                                   | Rotary Switch:<br>PROFINET Connection:<br>Module Selected:       | 5<br>ONLINE                       |
| NETWORK INTERFACE FIRMWARE:<br>Industrial Ethernet Protocol:<br>Firmware Version: | PROFINET                                            | Baudrate(bps):<br>Parity:<br>Data bit:                           | 115200           NONE           8 |
| SOFTWARE:<br>User Software Version:                                               | 1.0.0                                               | Stop bit:<br>End char of input data:<br>Input fixed length data: | 1<br>NONE<br>DISABLE              |
| IP STATUS:<br>IP address:<br>Subnet mask:                                         | 192.168.77.22       255.255.0.0       400.450.77.22 | Unit of timeout value:<br>Diagnosis of timeout:                  | 1 ms<br>NONE                      |
| Gateway:                                                                          | 192. 168. / / .22                                   |                                                                  |                                   |
|                                                                                   |                                                     |                                                                  |                                   |

I-7580 User Manual (Version 1.00, May/2014)

## 8. Troubleshooting

| ltem | Trouble state                                                                                           | Solution                                                                                                    |
|------|----------------------------------------------------------------------------------------------------|----------------------------------------------------------------------------------------------------|
| 1    | 'AP', 'BOOT' and 'ERR'<br>LED are always off.                                                           | The power supply of I-7580 module has some problems. Please check the wire connection of the power and the voltage is between 10~30Vpc.                                                                                                    |
| 2    | 'AP' and 'BOOT' LED are<br>always off and 'ERR' LED<br>is always flash per<br>500ms.                    | That means the I-7580 module can't connect to the<br>PROFINET IO controller. Please check the wire<br>connection and module configuration (include<br>network settings, device name) and project<br>configuration of engineering tool that provide by<br>PROFINET IO controller's manufacturer.                                                                  |
| 3    | 'AP' LED is always on<br>and 'BOOT' LED is<br>always off and 'ERR' LED<br>is always flash per<br>500ms. | It means that the value of rotary switch does not<br>match the settings of the modules(please refer to<br>section 4.2. Module configuration).                                                                                                    |
| 4    | 'BOOT' LED is always on.                                                                                | It means the I-7580 module is at Bootloader mode.<br>Please set the I-7580 module to AP mode.                                                                                                    |
| 5    | Can't find any I-7580<br>module by MiniOS7 Utility                                                      | It means the IP address of I-7580 module is zero (default IP = 0.0.0.0). At this time, please follow the section 3.2. Network configuration => Step 3: Set I-7580 module's name and IP" to set module's IP and then re-search the network again. Or, wait for the PROFINET controller connect to I-7580 module (AP LED=ON) and then re-search the network again. |
| 6    | Can't find any I-7580<br>module by PFN_Tool<br>Utility                                                  | <ul> <li>a. Please check the wire connection</li> <li>b. Please set the I-7580 module to AP mode, please refer to the section 1.5. → Rotary Switch.</li> <li>c. Please check network card is ok, and I-7580 module and network card have to in the same network.</li> </ul>                                                                                      |

I-7580 User Manual (Version 1.00, May/2014)